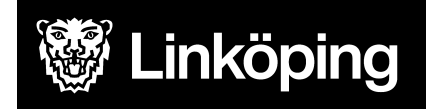

#### Dokumentbeteckning

Manual för Treserva Windows och Webb - Hemtjänst, vårdboende/säbo samt korttidsboende

| <b>Ansvarig chef</b>                                                                    | Rutinansvarig                   | Upprättad datum                 |  |
|-----------------------------------------------------------------------------------------|---------------------------------|---------------------------------|--|
| Objektledare                                                                            | Användarstöd                    | 2 feb. 2022                     |  |
| <b>Gäller för</b><br>Verksamhetschef, gruppchef,<br>inom utförarverksamhet mot <i>A</i> | samordnare/annan ansvarig<br>ÄO | Reviderad datum<br>21 aug. 2023 |  |

# Hemtjänst, vårdboende/säbo samt korttidsboende

Treserva Windows och Genomförandewebb för hemtjänst, vårdboende/säbo samt korttidsboende

Manual för verksamhetschef, gruppchef, samordnare eller annan ansvarig för att kunna hantera ärenden inom hemtjänst, vårdboende/säbo samt korttidsboende.

Hemtjänsten kan till skillnad från andra områden använda förenklad handläggning för boservice.

För rutin och information om debitering, se manual för Debitering.

Du hittar i manualen genom innehållsförteckningen eller genom att ta fram en sökruta med tangenterna CTRL och F.

## Ändringslogg

2023-08-18: Sammanslagning av manualerna för hemtjänst, vårdboende, säbo och korttids.

#### Innehållsförteckning

| Checklista mottagande av ny brukare/nytt uppdrag               | 4  |
|----------------------------------------------------------------|----|
| Checklista avslut av brukare/uppdrag                           | 4  |
| Ta emot nytt uppdrag                                           | 5  |
| Ta emot uppdrag från mappen Nya uppdrag                        | 5  |
| Läs uppdragsdokument                                           | 5  |
| Fördela nya uppdrag                                            | 6  |
| Kvittera uppdrag i Genomförandewebb                            | 9  |
| Ändra personuppgift/kontaktuppgifter                           | 10 |
| Genomförandejournal                                            | 11 |
| Skapa genomförandejournal                                      | 11 |
| Rätta journalanteckning                                        | 13 |
| Avsluta brukare/person                                         | 18 |
| Avsluta genomförandejournal i Treserva Windows                 | 18 |
| Avsluta verkställigheten i Treserva Windows                    | 18 |
| Ej aktuella – att avsluta                                      | 19 |
| Förenklad handläggning boservice (serviceavtal inom hemtjänst) | 21 |
| Personuppgifter                                                | 22 |
| Nytt beslut                                                    | 24 |
| Fördela uppdrag                                                | 27 |
| Nytt beslut i ett pågående boservice ärende                    | 29 |
| Avsluta ärende (boservice)                                     | 33 |
| Byte av utförare                                               | 37 |
| Boservice bistånd/ Personlig omvårdnad                         | 37 |
| Mottagning av ny brukare/nytt uppdrag vid byte av utförare     | 40 |
| Läsa HSL-journal som verksamhetschef                           | 40 |
| Läsa i patientjournal                                          | 40 |
| Samtycke                                                       | 42 |
| Utskrift av patientjournal                                     | 43 |
| Ändring av tid för personlig omvårdnad                         | 43 |
| Behov av nya insatser                                          | 45 |
| Avsluta insatser personlig omvårdnad                           | 45 |
| Boendekontrakt                                                 | 46 |
| Skapa kontrakt                                                 | 49 |
| Byte av objekt (vid byte av rum/lägenhet)                      | 49 |
| Avsluta insats och kontrakt                                    | 53 |
| Avsluta kontrakt när verkställighet är avslutat                | 55 |
| Korttidsboende                                                 | 55 |
| Statistik                                                      | 55 |

| Sammanställning av genomförandeplaner i Treserva Windows | 56 |
|----------------------------------------------------------|----|
| Upprättade genomförandeplaner                            | 56 |
| Linköpingsspecifika rapporterna                          | 57 |
| Avvikelsehantering                                       | 58 |
| Öppna avvikelsemodul i Treserva Genomförandewebb         | 58 |
| Avvikelse som rör brukare                                | 58 |
| Avvikelse som rör verksamhet                             | 59 |
| Registrera avvikelse på brukare/patient/person           | 59 |
| Support                                                  | 61 |

På bilderna i manualen kan det förekomma att enheten eller insatser inte matchar den verksamhet som du arbetar med, bilderna är exempel från utbildningsmiljön men tillvägagångssättet för majoriteten av funktionerna i Treserva är gemensamma.

## Checklista mottagande av ny brukare/nytt uppdrag

Funktionerna finns utförligare beskrivna längre ner i manualen.

- Läs uppdrag, skriv ut enligt verksamhetens rutin
- Fördela ut uppdraget till underenhet
- Skapa genomförandejournal
- Kvittera uppdraget i genomförandewebben eller säkerställ att omvårdnadspersonal kvitterar uppdraget
- Kontrollera inställningar per person så att rätt debiteringsområde är angivet
- Kontrollera och lägg till/ändra vid behov relationer/fakturamottagare

## Checklista avslut av brukare/uppdrag

- Säkerställ att all dokumentation är gjord och att genomförandeplan och eventuella dokument är upprättade
- Avsluta och skriv ut dokument enligt verksamhetens rutin
- Avsluta insatser och eventuella boendekontrakt
- Avsluta eventuella ärenden om boservice
- Meddela handläggare om avslut av insatser

I manualen för debitering finns mer information om inställningar per person, debiteringsområde och hur man lägger till referenspersoner.

## Ta emot nytt uppdrag

Myndighet skickar nya uppdrag till er verksamhet via Treserva Windows. Nedan följer de moment som mottagandet av nytt uppdrag innebär.

#### Ta emot uppdrag från mappen Nya uppdrag

När du fått ett nytt uppdrag skickat till din verksamhet ser du detta under Mitt skrivbord och mappen "Nya uppdrag".

|                                                               | Treserva - Anna Ekendahi inloggad mot MSSQL Default med 4.4.5.50 i LEVT                     |    |
|---------------------------------------------------------------|---------------------------------------------------------------------------------------------|----|
| Arkıv Visə ersonligt Genvägar Uppföljning                     | Service Inställningar Fönster Hjälp                                                         |    |
| Mittskrivbord                                                 | Skrivbordet fredag den 27 april 2018                                                        |    |
| Nya uppdrag (1)  Mina enheter (60)  Saltzella att avcluta (0) | Olästa meddelanden - (de 15 senaste)                                                        | \$ |
|                                                               | 2018-04-27 08:38; Nytt uppdrag för person:20 050505-T000 Testperson, Testing; Jernberg Mona |    |
|                                                               | 2018-04-18 09:37; Journalanteckning; Ekendahl Anna                                          |    |
|                                                               | Skickade meddelanden (de 10 senaste)                                                        | *  |
|                                                               | 2018-04-26 14:21; Test; Till 2 mottagare; Läst av 1 mottagare;                              |    |
|                                                               | 2018-04-24 11:42; Ännu ett test; Till Jernberg Mona;                                        |    |
|                                                               | 2018-04-18 09:37; Journalanteckning; Till 2 mottagare;                                      |    |
|                                                               | 😡 2018-04-17 08:01; test; Till Jemberg Mona;                                                |    |
|                                                               | Bevakningar                                                                                 | \$ |
|                                                               | Anslagstavla                                                                                | \$ |
|                                                               |                                                                                             |    |

Du får också ett meddelande i inkorgen om det nya uppdraget.

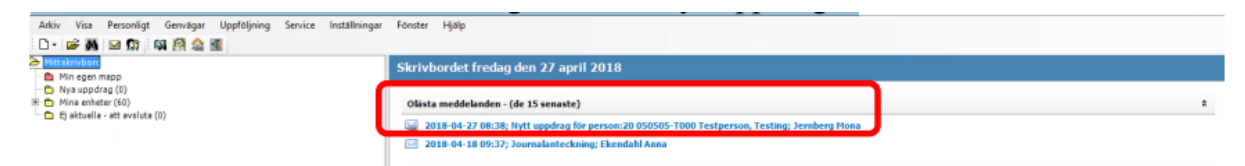

#### Läs uppdragsdokument

Börja med att klicka på pluset framför mappen "Nya uppdrag".

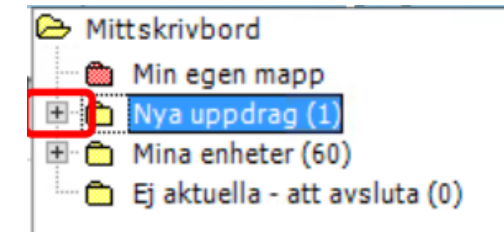

Det nya uppdraget/den nya klienten/brukaren syns då i trädet.

| 😂 Mit  | tskrivbord                         |
|--------|------------------------------------|
| 💼      | Min egen mapp                      |
| E 🔁    | Nya uppdrag (1)                    |
| ŧ      | 20 050505-T000 Testperson, Testing |
| 🛨 ·· 🛄 | Mina enheter (60)                  |
| 🛅      | Ej aktuella - att avsluta (0)      |

Klickar på pluset framför personen. Du får då fram överblick av klienten/brukaren. Högerklicka sedan med pilen över uppdragets namn i trädet.

| <ul> <li>&gt;&gt; Mittskrivbord</li> <li>□</li> <li>□</li></ul> | 8     | 20 050505-T000 | Testperson, Testing |              | 1         | Personuppgift | er            |             |
|----------------------------------------------------------------------------------------------------|-------|----------------|---------------------|--------------|-----------|---------------|---------------|-------------|
| E 22 0505055000 Testourson Testing                                                                                                    | Perso | nuppgifter     | Name                | Kantaktandk  | Talkhahay | Civiletand    | Madharaardraa | Utrikoofödd |
| 🖅 💼 Mina enheter (60)                                                                                                    |       | Personnunmer   | Namin               | Kuntaktspiak | TOINDEROV | Civilstanu    | Meuborgarskap | Othicestodd |

Klicka sedan på Läs uppdrag.

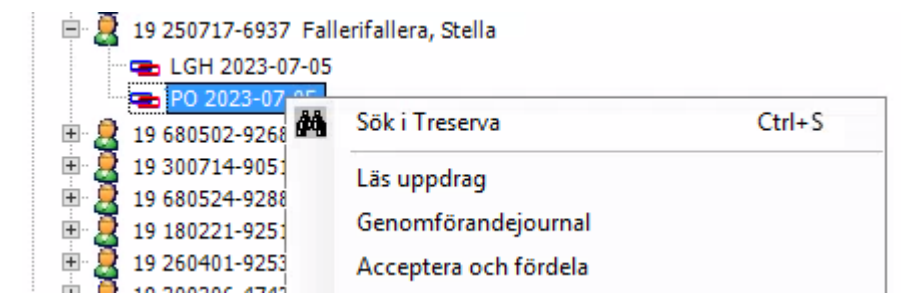

Uppdraget dyker då upp i ett eget fönster, i PDF-format.

#### Fördela nya uppdrag

Börja med att klicka dig fram till klienten/brukaren under Mitt skrivbord och mappen "Nya uppdrag". Högerklicka på insatsen och klicka sedan på Acceptera och fördela.

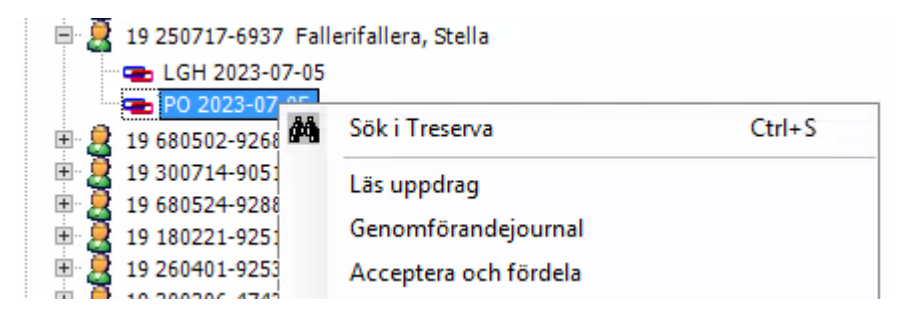

Du får då upp följande ruta. Markera uppdraget genom att klicka på det och klicka sedan på Registrera.

| •               | 20                  | 050505-T000      | Testperson, Testing | g - IFO Barn/Vuxen | 0638621   | [Fördela uppdrag]      | - • × |
|-----------------|---------------------|------------------|---------------------|--------------------|-----------|------------------------|-------|
| Beslut:         | Webbuppdrag internt | Uppdrag: fan     | niljestöd           |                    |           |                        |       |
| Beslutsperiod:  | saknas              | Utförare: IFC    | FAMILJETEAMET (RS)  |                    |           |                        |       |
| Webb podrag int | Poriod Utförsrenho  | Linder fördelnin | a                   |                    |           |                        |       |
| webbapparagina  | ent                 | onder fördelmi   | 9                   |                    |           |                        |       |
|                 |                     |                  |                     |                    |           |                        |       |
|                 |                     |                  |                     |                    |           |                        |       |
|                 |                     |                  |                     |                    |           |                        |       |
|                 |                     |                  |                     |                    |           |                        |       |
|                 |                     |                  |                     |                    |           |                        |       |
|                 |                     |                  |                     |                    |           |                        |       |
|                 |                     |                  |                     |                    |           |                        |       |
|                 |                     |                  |                     |                    |           |                        |       |
|                 |                     |                  |                     |                    |           |                        |       |
|                 |                     |                  |                     |                    |           |                        |       |
| Boende          |                     |                  | Registrera          | genomförande       | Återkalla | Rätta/Avsluta Slå ihop | Stäng |

Välj Utförarenhet genom att klicka i rutan under rubriken.

|                                      | 20 050505-T000                                                                                                    | Testperson, Testing                           | - IFO Barn/Vuxen 0638621 [Registrera verkställighet] |
|--------------------------------------|----------------------------------------------------------------------------------------------------|-----------------------------------------------|------------------------------------------------------|
| Beslut:<br>Beslutsperio<br>Insatser: | Webbuppdrag internt<br>od: saknas<br>Webbuppdrag internt                                                                                                    | Uppdrag: familjestöd<br>Utförare: IFO FAMILJE | eteamet (RS)                                         |
| Mottagare                            | föraranhat *                                                                                                    |                                               | Bevakning Klicka här                                 |
| •                                    | in a least of the least of the | ~                                             | Fr.o.m. *         T.o.m.           V         V       |
| Ge<br>Re:                            | enomtörandetorm *                                                                                                    | Resursan-<br>vändning                         | Tidsåtgång<br>Timmar + Dubbel Utförs Tid/Frekv Enhet |
| Dela                                 | upp>                                                                                                    |                                               | Till genomförande OK Avbryt                          |

Välj sedan Period genom att klicka i rutan för Fr.o.m. Fyll eventuellt i tidsåtgång.

|                                 |               | 20 050505-T000                                       | Testpers              | on, Testing                | - IFO Barn/  | Vuxen 063862          | 1 [Registrera     | verkställighet] |        |
|---------------------------------|---------------|------------------------------------------------------|-----------------------|----------------------------|--------------|-----------------------|-------------------|-----------------|--------|
| Beslut:<br>Besluts;<br>Insatser | period:<br>r: | Webbuppdrag internt<br>saknas<br>Webbuppdrag internt | Uppdrag:<br>Utförare: | familjestöd<br>IFO FAMILJE | eteamet (RS) |                       |                   |                 |        |
| Mottag                          | gare          | ranhat *                                             |                       |                            | Period       | _                     | Bevakning         | Klicka här      | •      |
| ۲                               | Familje       | eteamet Bistånd öppenvård                            |                       |                            | Fr.o.m.      | * <mark>.</mark> o.m. | ~                 |                 |        |
| 0                               | Resurs        | s *                                                  | ×                     | Resursan-<br>vändning      | Tidsåtgån    | g<br>+ Dubbel Ut      | förs              | Tid/Frekv Enhet | ~      |
|                                 | Dela upp      | p>                                                   |                       |                            |              |                       | Till genomförande | ОК              | Avbryt |

Bocka rutan för Till genomförande och klicka därefter på OK.

|                               |                    | 20 050505-T000                                | Testpers              | on, Testing               | a I  | FO Barn/Vuxen | 0638621      | [Registrera v   | verkställighet] | X      |
|-------------------------------|--------------------|-----------------------------------------------|-----------------------|---------------------------|------|---------------|--------------|-----------------|-----------------|--------|
| Beslut:<br>Besluts<br>Insatse | We<br>speriod: sal | bbuppdrag internt<br>mas<br>bbuppdrag internt | Uppdrag:<br>Utförare: | familjestöd<br>IFO FAMILJ | etea | Met (RS)      |              |                 |                 |        |
| Motta                         | igare              |                                               |                       |                           |      | Derived       |              | Bevakning       | Klicka här      | •      |
|                               | Utförarenh         | et *<br>net Bietånd önnenvård                 |                       |                           |      | Period        | T.o.m.       |                 |                 |        |
|                               | Genomföra          | ndeform *                                     |                       |                           | · .  | 2018-04-27    | <b>~</b>     | ¥               |                 |        |
| 0                             | Resurs *           |                                               |                       | Resursan<br>vändning      | -    | Timmar + D    | Dubbel Utför | 2               | Tid/Frekv Enhet | ~      |
|                               | Dela upp>          |                                               |                       |                           |      |               |              | ll genomförande | ОК              | Avbryt |

Du måste sedan bekräfta att du vill skicka insatsen till genomförandewebben genom att klicka på OK enligt nedan.

| Till genomförande                |                                             |                  |        |                 |        |  |  |  |  |  |
|----------------------------------|---------------------------------------------|------------------|--------|-----------------|--------|--|--|--|--|--|
| ill du skicka följande<br>Insats | insatser till genomförande?<br>Utförarenhet | Genomförandeform | Resurs | Period          |        |  |  |  |  |  |
| Webbuppdrag internt              | Familjeteamet Bistånd öppenvård             |                  |        | 2018-04-27-t.v. |        |  |  |  |  |  |
|                                  |                                             |                  |        |                 |        |  |  |  |  |  |
|                                  |                                             |                  |        |                 |        |  |  |  |  |  |
|                                  |                                             |                  |        |                 |        |  |  |  |  |  |
|                                  |                                             |                  | _      |                 |        |  |  |  |  |  |
| Uppdatera skrivbor               | rdet                                        |                  |        | ОК              | Avbryt |  |  |  |  |  |

Det kommer upp en ruta som frågar om du vill skicka ett meddelande till berörda parter. Du kan välja Ja eller Nej beroende på vad du önskar.

Du får sedan upp en bekräftelse på att insatsen är skickad till genomförande. Klicka på Stäng.

| • <del>2</del>            | 1                            | 20 050505-1000              | 0 Testperson, Testing                           | <ul> <li>IFO Barn/Vuxen</li> </ul> | 0638621   | [Fördela uppdrag]      |       |
|---------------------------|------------------------------|-----------------------------|-------------------------------------------------|------------------------------------|-----------|------------------------|-------|
| Beslut:<br>Beslutsperiod: | Webbuppdraginternt<br>saknas | Uppdrag: fa<br>Utförare: IF | miljestöd<br>OFAMILJETEAMET (RS)                |                                    |           |                        |       |
| Insatstyp                 | Period                       | Utförarenhet                | Cistor                                          |                                    |           |                        |       |
| Webbuppdrag in            | ternt 2018-04-27⊷t.v.        | Famijeteamet Bist           | ind öppenvärt <mark>e. Skickad till geno</mark> | mförande                           |           |                        |       |
| Boende                    |                              |                             | Registrera Till gen                             | omförande                          | Återkalla | Rätta/Avsluta Slå ihop | Stäng |

Klienten/brukaren hamnar sedan under Mina enheter.

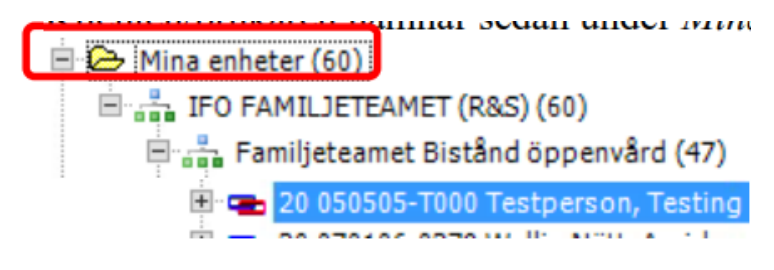

#### Kvittera uppdrag i Genomförandewebb

Kvittering av uppdrag sker i Genomförandewebben. Du når Genomförandewebben via Treserva Windows genom att klicka på ikonen för Genomförande.

Klicka på raden med symbolen av ett dokument följt av uppdragets namn:

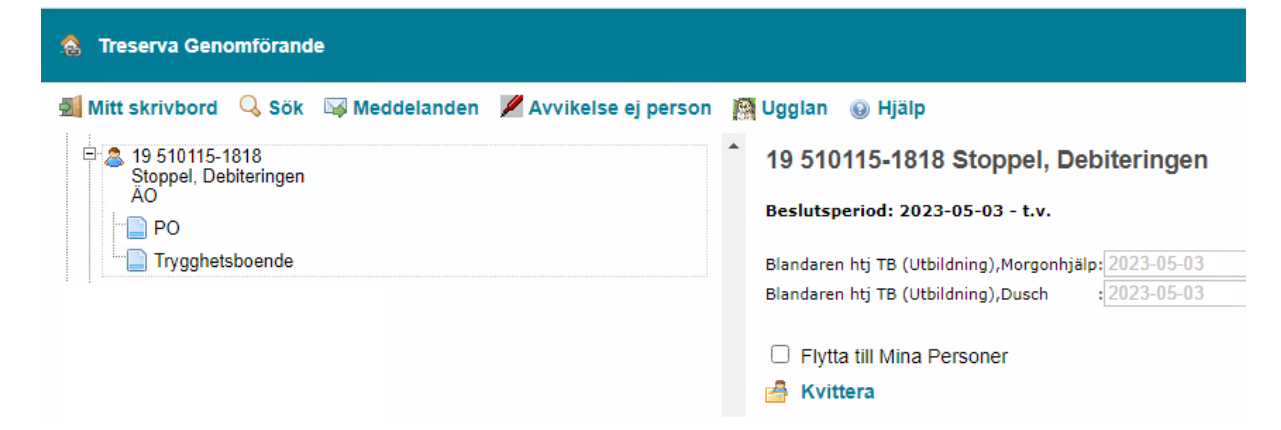

Då öppnar sig till höger en vy där man kan kvittera på två sätt.

- 1. Klicka på knappen "Kvittera". Med detta val försvinner klienten/brukaren från mappen Nya uppdrag, men sparas inte till i mappen Mina personer.
- Klicka i "Flytta till Mina Personer" och klicka sedan på knappen "Kvittera". Klienten/brukaren försvinner från mappen "Nya uppdrag" och läggs till i mappen "Mina Personer".

## Ändra personuppgift/kontaktuppgifter

Leta upp brukaren i trädet, klicka på personen. Brukarens personuppgifter visas nu i övre delen till höger på skrivbordet.

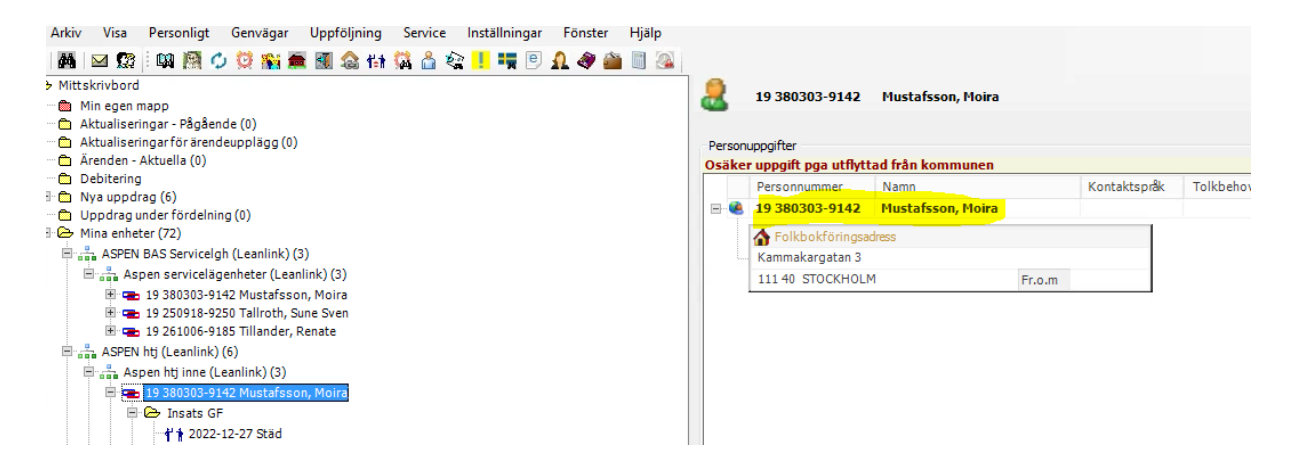

Klicka på brukaren så att den blir markerad och dubbelklicka eller tryck välj i högermarginalen.

| 8          | 19 380303-9142        | Mustafsson, Moira |        |              |           |            |               |             |               | Personuppgifter |            |
|------------|-----------------------|-------------------|--------|--------------|-----------|------------|---------------|-------------|---------------|-----------------|------------|
| Person     | uppgifter             |                   |        |              |           |            |               |             |               |                 |            |
| Osäke      | r uppgift pga utflytt | ad från kommunen  |        |              |           |            |               |             |               |                 |            |
|            | Personnummer          | Namn              |        | Kontaktspråk | Tolkbehov | Civilstånd | Medborgarskap | Utrikesfödd | Dossiernummer |                 | Välj       |
| - <b>.</b> | 19 380303-9142        | Mustafsson, Moira |        |              |           | Gift       | Turkiet       | Ja          |               |                 | Överelet   |
|            | A Folkbokföringsag    | tress             |        |              |           |            |               |             |               |                 | Oversikt   |
| L          | Kammakargatan 3       |                   |        |              |           |            |               |             |               |                 | Personkort |
|            | 111 40 STOCKHOLN      | 1                 | Fr.o.m |              |           |            |               |             |               |                 |            |
|            |                       |                   |        |              |           |            |               |             |               |                 |            |
|            |                       |                   |        |              |           |            |               |             |               |                 |            |

Under fliken person finns en menyrad och där väljer man rubrik för det man vill lägga in. Verksamhetschef/samordnare har behörighet att lägga till bland annat kontaktinfo, adress och relationer.

Här lägger du till fakturamottagare, andra referenspersoner och uppgifter om närstående.

Mer information om fakturamottagare finns i manualen om debitering.

## Genomförandejournal

#### Skapa genomförandejournal

Klicka fram så att du har valt den enhet och person som du vill skapa en journal för. Högerklicka på mappen "Dokument GF" och välj Documenta.

Dokumentsammanställningen öppnas. Klicka på nedåtpilen bredvid ikonen för journal och välj Ny journal.

| (2)      |                      |               |
|----------|----------------------|---------------|
| Arkiv    | Visa Hjälp           |               |
| •        | 💷 🚽 😹 🕄 🗈 🔽 Visa     | alla dokument |
|          | Ny journalanteckning | Filtyp        |
| <b>N</b> | Ny journal           |               |
|          |                      |               |

Ibland har du flera mallar som du kan välja på, välj den som passar din verksamhet.

| •                                                             | Välj journal/befattning | ×         |
|---------------------------------------------------------------|-------------------------|-----------|
| Journal för anteckning<br>IFO Familjeteamet bistånd öppenvård | Skapad: 2016-09-22      | · ·       |
| Anna Exendani<br>Befattning<br>Systemadministratör            |                         |           |
|                                                               |                         | OK Avbryt |

En ny journal skapas och ett fönster öppnas för ny journalanteckning. Välj rubrik, organisation och enhet utifrån din verksamhet.

Kontrollera att journalen öppnas på rätt enhet, samma som utför insatserna.

Markera de nyckelord som du vill ha med till anteckningen och för över dem till det högra fältet, kopplade nyckelord genom att klicka på högerpilen. Spara med OK.

|                                                                                                    | Ny anteckning                                                                 |
|----------------------------------------------------------------------------------------------------|-------------------------------------------------------------------------------|
| Händelsedatum*                                                                                                    | 2018-05-23 ♥ Publicera till GF-webb                                           |
| Rubriktext*                                                                                                    | Välj en standardrubrik eller skriv in en egen rubrik här.<br>Sammanfattning 🗸 |
| Koppla anteckning<br>Tillgängliga nyck<br>Kontakter<br>Mående<br>Rehabilitering<br>Synpunkter/klag<br>Sömn<br>Uppföljning | elord  elord  mål                                                             |
|                                                                                                    | OK Avbryt                                                                     |

Om din verksamhet har frastexter finns dessa att välja på genom att klicka på den gula ikonen som ser ut som en pratbubbla i menyraden för journalen.

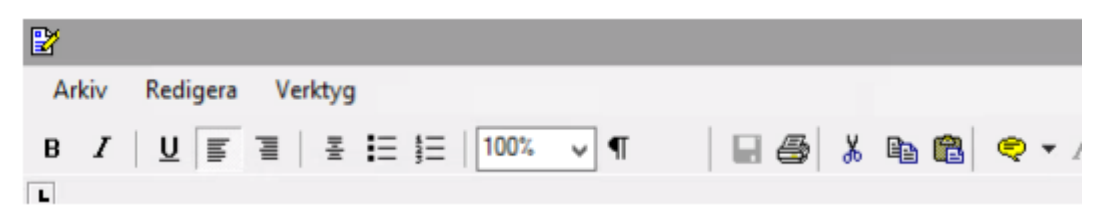

Du skriver din journalanteckning och klickar på "Spara" och "Stäng" när du har skrivit klart.

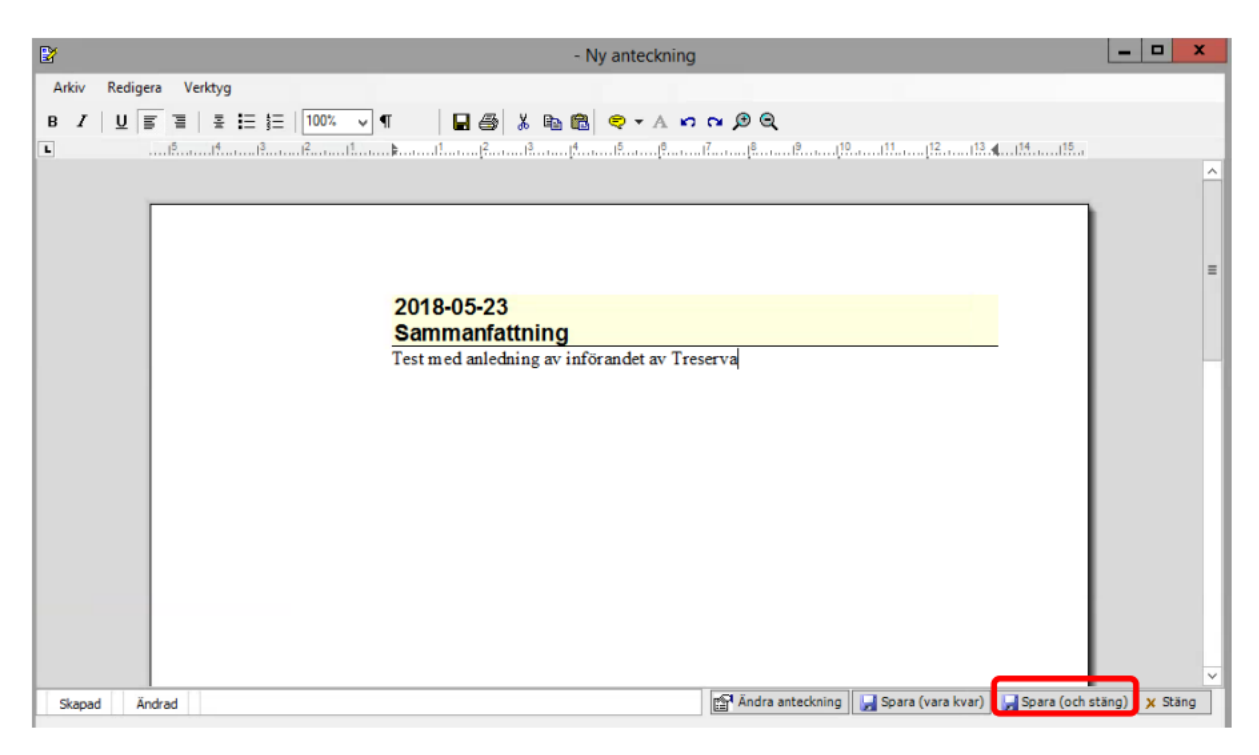

Därefter stänger du journalen genom att klicka på Stäng.

#### Rätta journalanteckning

Endast verksamhetschef har behörighet att rätta en journalanteckning som är skrivskyddad. För varje utförd rättning kan man i efterhand visa information om vad rättningen består av, vem som har gjort rättningen samt vilket datum rättningen gjordes.

Börja med att klicka dig fram till klientens journal. Du når den genom att klicka på *Dokument*, därefter klickar du på journalen.

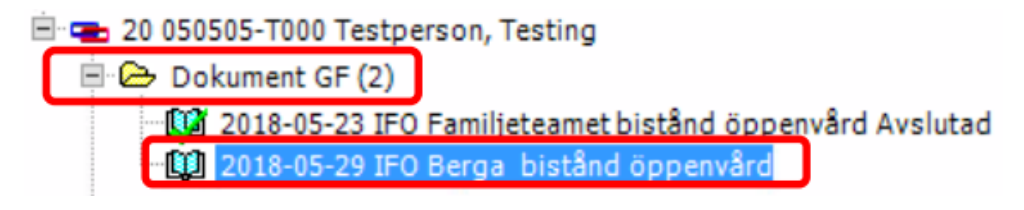

Journalen öppnar sig och du ska då högerklicka på den anteckning du vill göra en rättning i. Klicka sedan på *Rätta anteckning*.

| Arkiv Redigera Visa Hjälp           Image: Image: |                                      |                      |                                                            |                                                                                           |                                                                      | 13      | W           |  |  |  |
|----------------------------------------------------------------------------------------------------|--------------------------------------|----------------------|------------------------------------------------------------|-------------------------------------------------------------------------------------------|----------------------------------------------------------------------|---------|-------------|--|--|--|
| <ul> <li>2018 (8) Visa alla anteckningar för journalen</li> <li>(Markera alla)</li> <li>2018-05-29 Nytt ärende inkom</li> <li>2018-05-29 Möte/besök Charlo</li> <li>2018-05-29 Möte/besök Charlo</li> <li>2018-05-29 Möte/besök Charlo</li> <li>2018-05-29 Avbokat möte/bes</li> <li>2018-05-29 Kommunikation Mo</li> <li>2018-05-29 Kommunikation Mo</li> <li>2018-05-29 Kommunikation Mo</li> <li>2018-05-29 Kommunikation Mo</li> <li>2018-05-31 Komm</li> <li>Kopiera anteckning</li> <li>Ta bort anteckning</li> <li>Ta bort skrivskydd på anteckning</li> <li>Öppna (fortsätta skriva)</li> <li>Ändra anteckning</li> <li>Plätta asteckning</li> </ul>                                                                                                    |                                      |                      | Hjälp                                                      | era Visa                                                                                  | Redig                                                                | rkiv    | A           |  |  |  |
| <ul> <li>(Markera alla)</li> <li>2018-05-29 Nytt ärende inkom</li> <li>2018-05-29 Avbokat möte/bes</li> <li>2018-05-29 Möte/besök Charlo</li> <li>2018-05-29 Avbokat möte/bes</li> <li>2018-05-29 Avbokat möte/bes</li> <li>2018-05-29 Kommunikation Mo</li> <li>2018-05-29 Kommunikation Mo</li> <li>2018-05-31 Komm</li> <li>Kopiera anteckning</li> <li>Kopiera anteckning</li> <li>Ta bort anteckning</li> <li>Ta bort skrivskydd på anteckning</li> <li>Öppna (fortsätta skriva)</li> <li>Ändra anteckning</li> <li>Pätta anteckning</li> </ul>                                                                                                    | Visa alla anteckningar för journalen | ) ~                  | 2018 (8)                                                   | PQ                                                                                        | 50                                                                   | é       | C           |  |  |  |
| 2018-05-31 Kommunikation Mo     Kopiera anteckning     Kopiera anteckning (enbart text)     Ta bort anteckning     Ta bort skrivskydd på anteckning     Öppna (fortsätta skriva)     Ändra anteckning     Pätta anteckning                                                                                                    |                                      | ····<br>····<br>···· | nde inkom<br>möte/bes<br>möte/bes<br>möte/bes<br>kation Mo | 29 Nytt ären<br>29 Avbokat i<br>29 Möte/bes<br>29 Avbokat i<br>29 Avbokat i<br>29 Kommuni | 2018-05-<br>2018-05-<br>2018-05-<br>2018-05-<br>2018-05-<br>2018-05- |         | ~ ~ ~ ~ ~ ~ |  |  |  |
| Kopiera anteckning<br>Kopiera anteckning (enbart text)<br>Ta bort anteckning<br>Ta bort skrivskydd på anteckning<br>Öppna (fortsatta skriva)<br>Ändra anteckning<br>Ändra tillhörighet på anteckning                                                                                                    |                                      |                      | 2018-05-29 Kommunikation Mo                                |                                                                                           |                                                                      |         |             |  |  |  |
| Kopiera anteckning (enbart text)<br>Ta bort anteckning<br>Ta bort skrivskydd på anteckning<br>Öppna (fortsätta skriva)<br>Ändra anteckning<br>Pätta anteckning                                                                                                    | ckning                               | era ante             | Kopiera                                                    |                                                                                           |                                                                      | and the |             |  |  |  |
| Ta bort anteckning<br>Ta bort skrivskydd på anteckning<br>Öppna (fortsätta skriva)<br>Ändra anteckning<br>Ändra tillhörighet på anteckning                                                                                                    | ckning (enbart text)                 | iera anti            | Kopiera                                                    |                                                                                           |                                                                      |         |             |  |  |  |
| Ta bort skrivskydd på anteckning<br>Öppna (fortsätta skriva)<br>Ändra anteckning<br>Ändra tillhörighet på anteckning                                                                                                    | ckning                               | ort ante             | Ta bort                                                    |                                                                                           |                                                                      |         |             |  |  |  |
| Öppna (fortsätta skriva)<br>Ändra anteckning<br>Ändra tillhörighet på anteckning                                                                                                    | skydd på anteckning                  | ort skriv            | Ta bort                                                    |                                                                                           |                                                                      |         |             |  |  |  |
| Ändra anteckning<br>Ändra tillhörighet på anteckning<br>Pätta anteckning                                                                                                    | ätta skriva)                         | na (fort             | Öppna                                                      |                                                                                           |                                                                      |         |             |  |  |  |
| Ändra tillhörighet på anteckning                                                                                                    | kning                                | ra antec             | Ändra                                                      |                                                                                           |                                                                      |         |             |  |  |  |
| Patta antechning                                                                                                    | ighet på anteckning                  | ra tillhö            | Andra                                                      |                                                                                           |                                                                      |         |             |  |  |  |
| Hatta anteckning                                                                                                    | ning                                 | a anteck             | Ratta a                                                    |                                                                                           |                                                                      |         |             |  |  |  |
| Visa antecknings rättningar                                                                                                    | ings rättningar                      | antecki              | Visa an                                                    |                                                                                           |                                                                      |         |             |  |  |  |
| 3765353                                                                                                    |                                      | 353                  | 376535                                                     |                                                                                           |                                                                      |         |             |  |  |  |

Markera den text du vill rätta i den övre delen av fönstret. Klicka sedan på Välj.

| ē.    |         |       |       |      |     | Rätta | anteck | ning |    |     |       | _ |      | x |
|-------|---------|-------|-------|------|-----|-------|--------|------|----|-----|-------|---|------|---|
| Arkiv | Verktyg | Hjälp |       |      |     |       |        |      |    |     |       |   |      |   |
| test  |         |       |       |      |     |       |        |      |    |     |       |   |      | ^ |
|       |         |       |       |      |     |       |        |      |    |     |       |   |      | = |
|       |         |       |       |      |     |       |        |      |    |     |       |   |      | ~ |
| в /   | UE      | 3 2   | i≡ i≡ | 100% | - ¶ |       |        |      |    |     |       |   |      |   |
|       |         |       |       |      |     |       |        |      |    |     |       |   |      | ~ |
|       |         |       |       |      |     |       |        |      |    |     |       |   |      | = |
|       |         |       |       |      |     |       |        |      |    |     |       |   |      |   |
| _     |         |       |       |      |     |       |        |      | Vi | älj | Spara |   | Stän | 9 |

Markerad text flyttas då till den undre rutan där den kan redigeras.

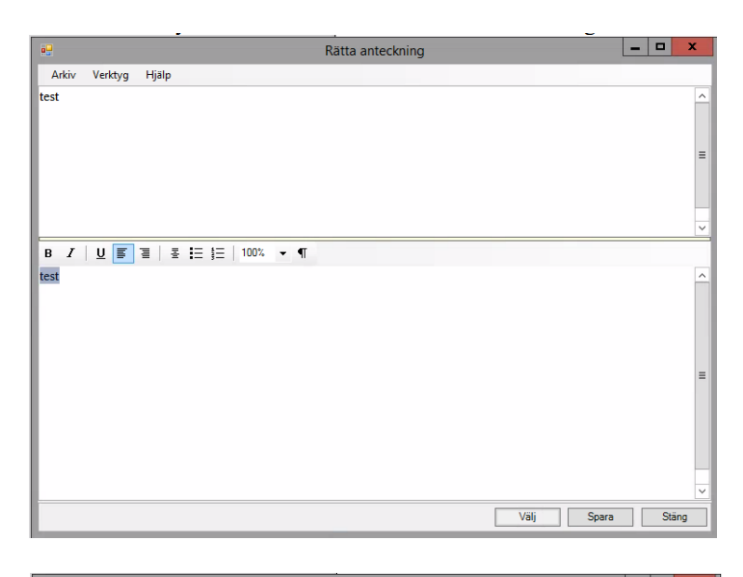

| •                     | Rätta anteckning | L     |    | x   |
|-----------------------|------------------|-------|----|-----|
| Arkiv Verktyg Hjälp   |                  |       |    |     |
| test                  |                  |       |    | ^   |
|                       |                  |       |    | =   |
|                       |                  |       |    |     |
|                       |                  |       |    | ~   |
| B Z U ≣ ≣ ≣ ⊟ ≸       | Ξ   100% - ¶     |       |    |     |
| Test av journalföring |                  |       |    | ^   |
|                       |                  |       |    | =   |
|                       |                  |       | _  | ~   |
|                       | Välj             | Spara | St | āng |

Ändringarna syns nu i den övre rutan. I den övre rutan ges även information om vem som har gjort ändringen och vilket datum. Klicka nu på *Stäng*.

| Rätta anteckning                                                  |       |
|-------------------------------------------------------------------|-------|
| Arkiv Verktva Hiāla                                               |       |
| t <del>est</del> [Anna Bkendahl 2018-06-04] Test av journalföring | ^     |
|                                                                   |       |
|                                                                   | =     |
|                                                                   |       |
|                                                                   | _     |
|                                                                   | ~     |
| B Z   U ■ =   ± = }=   100% ▼ ¶                                   |       |
|                                                                   | ^     |
|                                                                   | =     |
|                                                                   | ~     |
| Välj Spara                                                        | Stäng |

Den röda bocken indikerar att journalen är skrivskyddad och rättad.

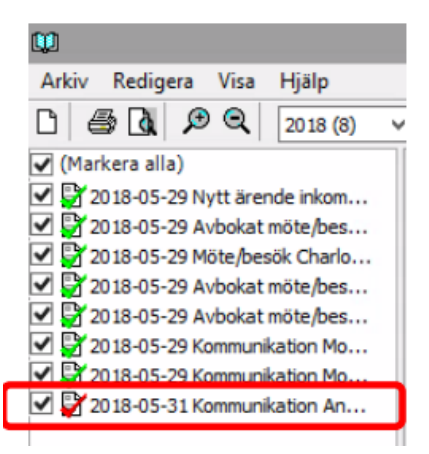

För att visa själva rättningen högerklickar du på den rättade posten och väljer:

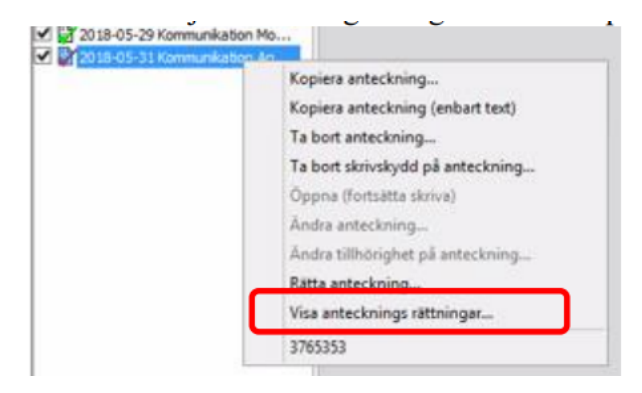

Fönstret öppnas men utan möjlighet till att ändra.

| •          |              | •           |         |        |         | Rätt | a ante | ckning |  |     |      | - | - 0 | x     |   |
|------------|--------------|-------------|---------|--------|---------|------|--------|--------|--|-----|------|---|-----|-------|---|
| Arkiv      | Verktyg      | Hjälp       |         |        |         |      |        |        |  |     |      |   |     |       |   |
| test (Anni | a Ekendahl 2 | 2018-06-04] | Test av | journa | lföring |      |        |        |  |     |      |   |     |       | ^ |
|            |              |             |         |        |         |      |        |        |  |     |      |   |     |       |   |
|            |              |             |         |        |         |      |        |        |  |     |      |   |     |       |   |
|            |              |             |         |        |         |      |        |        |  |     |      |   |     |       |   |
|            |              |             |         |        |         |      |        |        |  |     |      |   |     |       |   |
|            |              |             |         |        |         |      |        |        |  |     |      |   |     |       |   |
|            |              |             |         |        |         |      |        |        |  |     |      |   |     |       |   |
|            |              |             |         |        |         |      |        |        |  |     |      |   |     |       |   |
|            |              |             |         |        |         |      |        |        |  |     |      |   |     |       | - |
|            |              |             |         |        |         |      |        |        |  |     |      |   |     |       |   |
|            |              |             |         |        |         |      |        |        |  |     |      |   |     |       |   |
|            |              |             |         |        |         |      |        |        |  |     |      |   |     |       |   |
|            |              |             |         |        |         |      |        |        |  |     |      |   |     |       |   |
|            |              |             |         |        |         |      |        |        |  |     |      |   |     |       |   |
|            |              |             |         |        |         |      |        |        |  |     |      |   |     |       |   |
|            |              |             |         |        |         |      |        |        |  |     |      |   |     |       |   |
|            |              |             |         |        |         |      |        |        |  |     |      |   |     |       | ~ |
|            |              |             |         |        |         |      |        |        |  | älj | Spar | а | 5   | Stäng |   |

## Avsluta brukare/person

Om brukaren avlider eller om insatserna ska avslutas av annan anledning så avslutas först pågående genomförandeplaner i Genomförandewebben. Säkerställ att omvårdnadspersonalen är färdig med sin dokumentation.

#### Avsluta genomförandejournal i Treserva Windows

Handlingarna och genomförandejournal ska skrivas ut och arkiveras enligt Linköpings kommuns rutin.

Du avslutar journalen genom att i Treserva Windows öppna journalen via Mina Enheter och personen. I journalen väljer du arkiv, avsluta journal. Skriv sedan ut journalen innan du stänger den.

#### Avsluta verkställigheten i Treserva Windows

Leta upp personen under Mina enheter, markera den insats som ska avslutas under mappen "Insats GF" och markera på högersidan och klicka sedan på välj.

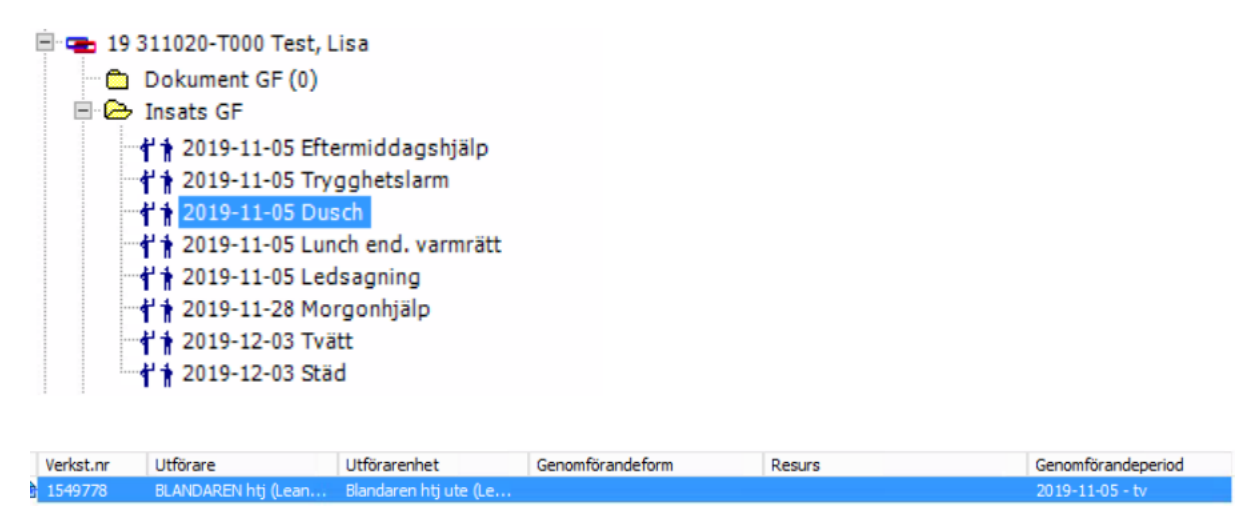

Markera insatsen du vill avsluta och klicka på Rätta/Avsluta.

| 2                         |                                              | 19 311020-                     | T000 Tes                         | st, Lisa - Ä | O Äldrec               | msorg 06                   | 69870 [   | Fördela u             | ippdrag]                                             | L | - 0 X |
|---------------------------|----------------------------------------------|--------------------------------|----------------------------------|--------------|------------------------|----------------------------|-----------|-----------------------|------------------------------------------------------|---|-------|
| Beslut:                   | Personlig omvårdnad 4 l                      | cap. 1§SoL                     | Uppdrag:                         | PO 5/11      |                        |                            |           |                       |                                                      |   |       |
| Beslutsperiod:            | 2019-11-05-t.v.                              |                                | Utförare:                        | BLANDAREN    | htj (Leanlin           | k)                         |           |                       |                                                      |   |       |
| Insatstyp                 | Period                                       | Utförarenhet                   |                                  | Timmar       | Enhet                  | Utförs                     | Tid/Frekv | Enhet                 | Status                                               |   |       |
| Morgonhjälp<br>Ledsagning | 2019-11-052019-11-27<br>2019-11-052019-12-09 | Blandaren htj<br>Blandaren htj | ute (Leanlink)<br>ute (Leanlink) | 0,33         | Tim/besök<br>Tim/besök | Hela veckan<br>Hela veckan | 1,00      | Ggr/dygn<br>Ggr/vecka | Återkallad<br>Återkallad                             |   |       |
| Eftermiddagshjälp         | 2019-11-05t.v.                               | Blandaren htj                  | ute (Leanlink)                   | 0,33         | Tim/besök              | Hela veckan                | 1,00      | Ggr/dygn              | Skickad till genomförande                            |   |       |
| Dusch<br>Trygghetslarm    | 2019-11-05t.v.<br>2019-11-05t.v.             | Blandaren htj<br>Blandaren htj | ute (Leanlink)<br>ute (Leanlink) | 0,50 (+0,33) | Tim/besök              | Hela veckan                | 1,00      | Ggr/vecka             | Skickad til genomförande<br>Skickad til genomförande |   |       |
| Morgonhjälp               | 2019-11-28t.v.                               | Blandaren htj                  | ute (Leanlink)                   | 0,50         | Tim/besök              | Hela veckan                | 1,00      | Ggr/dygn              | Skickad till genomförande                            |   |       |
| Ledsagning                | 2019-12-10t.v.                               | Blandaren htj                  | ute (Leanlink)                   | 1,00         | Tim/besök              | Hela veckan                | 2,00      | Ggr/vecka             | Skickad till genomförande                            |   |       |
|                           |                                              |                                |                                  |              |                        |                            |           |                       |                                                      |   |       |
| Boende                    |                                              |                                | Regis                            | trera Till ç | genomföran             | de                         | Återkall  | a Rätt                | ta/Avsluta Slå ihop.                                 |   | Stäng |

Fyll i ett datum för t.o.m. och klicka sedan på OK.

|                                 | 19 311020-T000 Test, Lisa - ÄO                                                                                 | Äldreomsorg 0669870 [Rätta verkställighet]                                                                                                    |
|---------------------------------|----------------------------------------------------------------------------------------------------|----------------------------------------------------------------------------------------------------|
| Beslut:<br>Beslutsp<br>Insatser | Personlig omvårdnad 4 kap. 1 § SoL Uppdrag: PC<br>beriod: 2019-11-05-t.v. Utförare: BL<br>r: Eftermiddagshjälp | ) 5/11<br>ANDAREN htj (Leanlink)                                                                                                    |
| Mottag                          | gare<br>Utförarenhet *<br>Blandaren htj ute (Leanlink)                                                         | Bevakning Klicka här 🗸                                                                                                    |
| 0                               | Genomförandeform *       V       Resurs *       V                                                              | 2019-11-05     V     2019-12-10     V       Tidsåtgång       Timmar     + Dubbel     Utförs     Tid/Frekv     Enhet       0,33     Hela veckan     V     1,00     Ggr/dygn     V |
|                                 |                                                                                                    | Ta bort verkställighet OK Avbryt                                                                                                    |

Kontrollera att rätt avslutsdatum är satt. Om man ska avsluta flera insatser, fortsätt sedan att på samma sätt. Avsluta sedan med Stäng.

Om brukaren inte ska ha insatser meddela handläggaren att insatserna är avslutade så att handläggaren kan avsluta beslut och eventuellt ärende.

#### Ej aktuella – att avsluta

I mappen "Ej aktuella - att avslutas" visas personer för vilka inga pågående eller planerade insatser längre finns inom den aktuella utförarenheten, och där genomförandet därför kan avslutas.

Du kan styra hur lång tillbaka du ser avslutade ärenden under Visa, Ej aktuella - att avsluta.

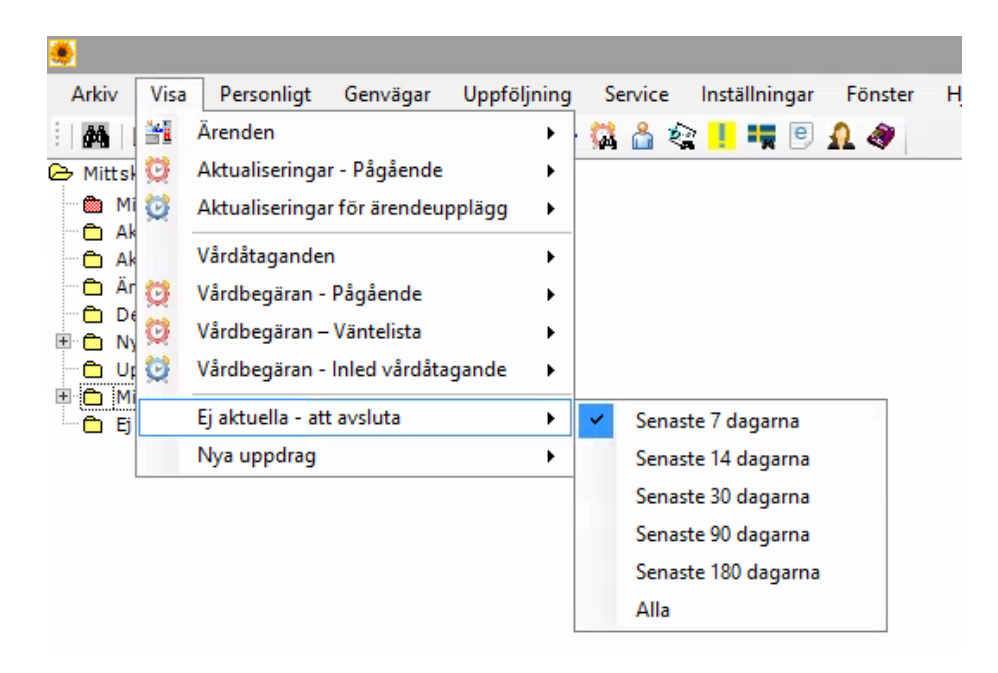

När du är helt klar med utskrift av dokument kan du välja att ta bort en person ur mappen genom att högerklicka och välja ta bort ur mapp.

## Förenklad handläggning boservice (serviceavtal inom hemtjänst)

Utan särskild prövning, genom överenskommelse i serviceavtal, kan personer över 75 år få maximalt 6 timmars boservice per månad.

Klicka på Mitt skrivbord. Klicka på pilen bredvid ikonen Nytt och välj Ärende.

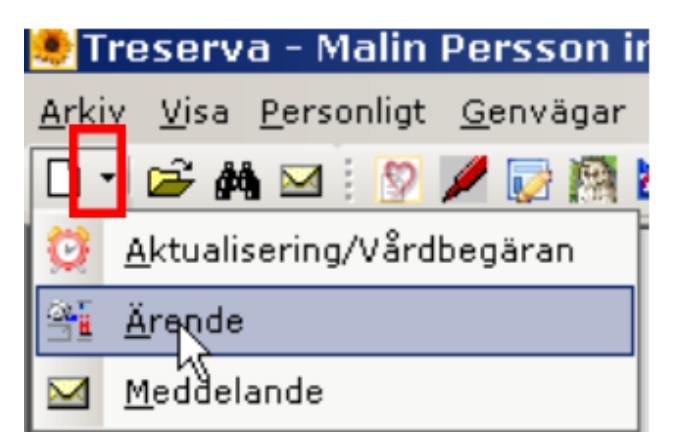

Välj ärendetyp, organisation, handläggare (ansvarig chef/samordnare).

Skriv in personnummer och klicka på Sök befolkningsregistret.

|                                      | Skapa nytt ärende                                                                                                    | ,                       |
|--------------------------------------|----------------------------------------------------------------------------------------------------|-------------------------|
| Grunduppgifter<br>Uppgifter marke    | erade med en asterisk (*) är obligatoriska.                                                                                                    |                         |
| Datum*<br>Ärendetyp*                 | 2019-11-01     V       ÄO Serviceavtal boservice     V       Handläggare*     Carlsson Carina                                                                                                    | v                       |
| Organisation*                        | BLANDAREN htj (Leanlink) v Medhandläggare                                                                                                    | ~                       |
| Personnummer                         | er 19 v 311020-T Lägg till Rikssök Sök bef<br>er Namn Adressat Huvudpers. Relation Hämtad från Historik                                                                                                    | Välj                    |
| <b>*</b>                             | Befolkning - Sökbild                                                                                                    |                         |
| Personnummer<br>Efternamn<br>Förnamn | 19     311020T       Image: State of the state of the state o | Sök<br>Visa hela<br>Töm |

Markera brukaren och klicka på Välj. Klicka på Nästa för att gå vidare.

| •                                                                          |          | жара пун ан | enue           |             |         |           |
|----------------------------------------------------------------------------|----------|-------------|----------------|-------------|---------|-----------|
| runduppgifter<br>Uppgifter markerade med en asterisk (*) är obligatoriska. |          |             |                |             |         |           |
| Datum* 2019-11-01 V                                                        |          | Handlä      | agara* Caderoo | Carlos      |         |           |
| AU Serviceavital boservice                                                 | *        |             | Carisson       | Carna       |         | -         |
| Organisation" BLANDAREN htj (Leanlink)                                     | ~        | Medhar      | dläggare       |             |         | *         |
| Ingående personer<br>Personnummer 19 V 311020-T000 Lägg                    | till Rij | ssök        | Sök bef        |             |         |           |
| Personnummer Namn                                                          | Adressat | Huvudpers.  | Relation       | Hämtad från | Histork | Vālj      |
| ▶ 19 311020-T000 Test, Lisa                                                | -        | ✓           | Huvudperson    | Registrerat |         | Tabart    |
|                                                                            |          |             |                |             |         | Tabort    |
|                                                                            |          |             |                |             |         | Töm       |
|                                                                            |          |             |                |             |         | Förekomst |

#### Personuppgifter

Fyll i en ny vistelseadress om annan än folkbokföringsadressen.

Klicka på Lägg till, Nästa.

| 1                                                                         | 19 301020-T000                                        | Test, Lisa                           | - Skapa nytt ärende                                                  | [ÄO Servicea                                                                                                    | vtal boservice]                                 | -     |        | x   |
|---------------------------------------------------------------------------|-------------------------------------------------------|--------------------------------------|----------------------------------------------------------------------|----------------------------------------------------------------------------------------------------|-------------------------------------------------|-------|--------|-----|
| dressuppgifter<br>Gå vidare med hjälp av kn<br>Vistelseadress), klicka på | nappen Nästa om adress(e<br>en persons vistelseadress | r) stämmer. I ar<br>. Adressen lägg: | mat fall lägg till en vistelseadr<br>s ut i adressuppgifter, bocka i | ess. För att kopier<br>person och bekräf                                                                                       | a en adress (gäller enbart<br>ta med Lägg till. |       |        |     |
| Adresser                                                                  | est, Lisa (1 adress)<br>50<br>113                     | Fr.o.m                               | 2019-11-01                                                           | Ny vistelseadress<br>c/o adress<br>Litdelningsadress<br>Utdelningsadress<br>Datum fr.o.m<br>Lägg til som vist<br>I 19 301020-T | elseadress för markerade personon Test, Lisa    | ioner | ägg ti |     |
| Hjälp                                                                     |                                                       |                                      |                                                                      |                                                                                                    | < Tillbaka Nästa >                              |       | Avb    | ryt |

I fältet **Typ** finns "viktigt att veta". Här noteras verksamheten som brukaren tillhörighet innehåll skrivs verksamhetens namn.

Ny kontaktinfo: Välj Typ, Innehåll och Lägg till. Nästa.

Välj hushållstyp, boendeform (statistikuppgifter). Klicka på Nästa.

| 1                                      | 19 301020-T000                    | Test, Lisa · | - Skapa nytt ärer | nde    | [ÄO Serviceavtal boservice]                           | x  |
|----------------------------------------|-----------------------------------|--------------|-------------------|--------|-------------------------------------------------------|----|
| Övriga uppgifter<br>Uppgifter markerad | e med en asterisk (*) är obligato | oriska.      |                   |        |                                                       |    |
| 😳 Aktualiseringar                      |                                   |              |                   | A      | Arkiv<br>rkivperson                                   |    |
|                                        |                                   |              |                   | A      | rkivplats                                             | Y  |
|                                        |                                   |              |                   | H<br>H | Hushållstyp/boendeform<br>Iushållstyp                 |    |
| CSCB Flyktingstati                     | US                                |              |                   | H      | ushållstyp (officiell statistik)*<br>Enpersonshushåll | ~  |
|                                        |                                   |              |                   | B      | oendeform                                             | v  |
|                                        |                                   |              |                   | B      | oendeform (officiell statistik)*<br>Ordinärt boende   | *  |
| Ensamkommande ba                       | arn<br>Imande barn<br>V T.o.m     |              | <b>·</b>          |        | ossiernummer MIG                                      |    |
| Hjälp                                  |                                   |              |                   |        | < Tillbaka Nästa > Avbr                               | yt |

Klicka på **Slutför.** Du behöver inte fylla i något för Beslut.

| 🖌 Utredning       |      |                               |                                                             |                             |
|-------------------|------|-------------------------------|-------------------------------------------------------------|-----------------------------|
| Beslut            |      | ~                             |                                                             |                             |
| Ändamål           |      |                               |                                                             |                             |
| Beslutsorsak      | <br> | ~                             |                                                             |                             |
| Beslutsfattare    | <br> | <br>×                         |                                                             |                             |
| Befattning/titel  | <br> | <br>V Journal Xrendejournal S | erviceavtBoservice                                          | ~                           |
| Beslutsmotivering |      |                               |                                                             |                             |
|                   | <br> | <br>                          | Infoga fra     i börja     i slute     vid m     Frasväljar | s<br>an<br>It<br>arkör<br>e |
|                   |      |                               | ::@+                                                        |                             |

#### Nytt beslut

Välj nytt – beslut genom att klicka på det vita arket eller gå via Arkiv.

| • 🖾         | ê 🗙 😂 👫                                                | 🔹 🖭 🏧 🖀                                                         | i 🔊 🗋 🗰 🔹                               | 🛄 🖂 💱         |                  |              |                   |            |         |                                   |
|-------------|--------------------------------------------------------|-----------------------------------------------------------------|-----------------------------------------|---------------|------------------|--------------|-------------------|------------|---------|-----------------------------------|
| rundup      | ppgifter                                               |                                                                 |                                         |               |                  | A            | vslutad           |            |         | Ärende                            |
| ppnar       | ndedatum 2019-1                                        | 1-05                                                            | Organisation                            | BLANDAREN htj | (Leanlink)       | D            | atum              |            |         | Ändra.                            |
| andläg      | ndläggare Carlsson Carina                              |                                                                 | Gruppering                              |               |                  | 0            | rsak              |            |         | Avsluta                           |
| ledhar      | ndläggare                                              |                                                                 | Bevakning                               | Klid          | ka här           | ▼ O<br>m     | rsak<br>edsökande |            |         |                                   |
| 🖁 Ing       | gående person                                          |                                                                 |                                         |               |                  |              |                   |            |         |                                   |
|             | Personnummer                                           | Namn                                                            | Adressat                                | Relation      | Kontaktspråk     | Tolkbehov    | Historik          | Fr.o.m     | T.o.m   |                                   |
| -           |                                                        |                                                                 |                                         |               |                  |              |                   |            |         | vag                               |
| •           | 19 311020-T000                                         | Test, Lisa                                                      |                                         | Huvudperson   |                  |              |                   | 2019-11-05 |         | Lägg ti                           |
| •           | 19 311020-T000                                         | Test, Lisa                                                      | 13                                      | Huvudperson   |                  |              |                   | 2019-11-05 |         | Lägg til                          |
| •           | 19 311020-T000                                         | Test, Lisa                                                      | 13                                      | Huvudperson   |                  |              |                   | 2019-11-05 |         | Lägg til<br>Ändra                 |
| •           | 19 311020-T000                                         | Test, Lisa                                                      | 13                                      | Huvudperson   |                  |              |                   | 2019-11-05 |         | Lägg ti<br>Ändra<br>Ta bo         |
| lut         | 19 311020-T000                                         | Test, Lisa<br>nentation   Aktualiserin                          | ugar  Närstående                        | Huvudperson   | er Utredningspr  | ocesser   Ti | idbokningar       | 2019-11-05 | kning   | Vaj.<br>Lägg ti<br>Ändra<br>Ta bo |
| slut        | 19 311020-T000<br>Händelser   Dokur<br>2019-11-05 ÄO S | Test, Lisa<br>mentation Aktualiserin<br>erviceavtal boservice   | ugar  Närstående  <br>(0 beslut)        | Huvudperson   | er Utredningspr  | ocesser  Ti  | idbokningar       | 2019-11-05 | ming    | Lägg ti<br>Ändra<br>Ta bo         |
| slut        | 19 311020-T000<br>Händelser  Dokur<br>2019-11-05 ÄO S  | Test, Lisa<br>mentation   Aktualiserin<br>erviceavtal boservice | uc⊒<br>ngar  Närstående  <br>(0 beslut) | Huvudperson   | er Utredningspr  | ocesser  Ti  | idbokningar       | 2019-11-05 | ming    | Vaj.<br>Lägg ti<br>Ändra<br>Ta bo |
| slut<br>- 2 | 19 311020-T000<br>Händelser  Dokur<br>2019-11-05 ÄO S  | Test, Lisa<br>mentation   Aktualiserin<br>erviceavtal boservice | uc⊒<br>ngar  Närstående  <br>(0 beslut) | Huvudperson   | r Utredningspr   | ocesser   Ti | idbokningar       | 2019-11-05 | ming    | Vaj.<br>Lägg ti<br>Ändra<br>Ta bo |
| slut        | 19 311020-T000<br>Händelser  Dokur<br>2019-11-05 ÄO S  | Test, Lisa<br>mentation   Aktualiserin<br>erviceavtal boservice | uc⊒<br>ngar  Närstående  <br>(0 beslut) | Huvudperson   | er  Utredningspr | ocesser   Ti | ldbokningar       | 2019-11-05 | kning ] | Vaj.<br>Lägg ti<br>Ändra<br>Ta bo |
| slut<br>2   | 19 311020-T000<br>Händelser  Dokur<br>2019-11-05 ÄO S  | Test, Lisa<br>mentation   Aktualiserii<br>erviceavtal boservice | uca<br>ngar  Närstående  <br>(0 beslut) | Huvudperson   | er Utredningspr  | ocesser   Ti | idbokningar       | 2019-11-05 | ning    | Vaj.<br>Lägg ti<br>Ändra<br>Ta bo |

Välj beslut under **Beslutstyp** i list, bifall under **Beslutsform,** beslutsfattare under **Beslutsfattare**, Titel under **Befattning/titel.** 

Om debiteringsområde är "Nytt ärende ej placerat eller annan utförarenhet", kontaktar du Användarstöd för att få hjälp med bytet. Klicka på Spara.

| Arkiv Fönster Hjälp                                       |                                       |                                         |      |                              |
|-----------------------------------------------------------|---------------------------------------|-----------------------------------------|------|------------------------------|
| 🗅 🗙 🕼 🔛 • 🖂 😽 🎆 👗 C                                       |                                       |                                         |      |                              |
| E<br>Sign. förfrågan Godkänt Underrättelse Återkallat O   | Ersätts av beslut nr xxxx<br>Omprövat | Överklagat<br>Ersätts av beslut nr xxxx |      |                              |
|                                                           |                                       | Inhiberat                               |      | Beslut spärrat               |
| Grunduppgifter                                            |                                       |                                         |      |                              |
| Beslutsrubrik 🗸 🗸                                         | Beslutsdatum                          | 2019-11-05 🗸 🗌 Fyllt18 🗌 Grundbe        | slut |                              |
| Beslutstyp Boservice 🗸 🛄                                  | Beslutsperiod*                        | 2019-11-05 🗸 -                          | -    | Beslutsmeddelande            |
| Beslutsform Bifall V                                      | Utredning [                           |                                         | v [  | Underrättelse beslut         |
| Ändamål 🗸                                                 | Bedömning                             |                                         | ~ [  | Uppdrag                      |
| Beslutsfattare* Carlsson Monica 🗸                         | Deleg. punkt                          |                                         |      |                              |
| Befattning/titel* Verksamhetschef V                       | Debiteringsområde*                    | Nytt ärende ej placerad                 | ~    | Förläng                      |
|                                                           | Bevakning                             | Klicka här 🗸 🔻                          |      |                              |
|                                                           |                                       |                                         |      |                              |
| Incateer Dokumentation Statistik Motivering Filverkställt |                                       |                                         |      |                              |
| Beslutsmotivering                                         |                                       |                                         |      |                              |
|                                                           |                                       |                                         | _    | Infoga fras                  |
|                                                           |                                       |                                         | ^    | <ul> <li>i början</li> </ul> |
|                                                           |                                       |                                         |      | ⊖ i slutet                   |
|                                                           |                                       |                                         |      | O vid markör                 |
|                                                           |                                       |                                         |      | Frasvaljare                  |
|                                                           |                                       |                                         |      | 2 <b>Q</b> •                 |
|                                                           |                                       |                                         |      |                              |
|                                                           |                                       |                                         |      |                              |
|                                                           |                                       |                                         |      |                              |
|                                                           |                                       |                                         |      |                              |
|                                                           |                                       |                                         | ~    |                              |
|                                                           |                                       | l                                       |      |                              |
| Skapad Ändrad                                             |                                       |                                         |      | Spara 🗙 Stäng                |

För att registrera / koppla, klicka Ja.

|                   |                         |            |                        | -                         |             |                      |
|-------------------|-------------------------|------------|------------------------|---------------------------|-------------|----------------------|
| Arkiv Fönste      | er Hjälp                |            |                        |                           |             |                      |
| 🗅 🗙 🖄 🛛           | 👌 💷 - 🔛 😽 🎼 🛔           | C          |                        |                           |             |                      |
|                   |                         |            | Ersätts av beslut n    | rxxxx Överklagat          |             |                      |
| Sign. förfrågan   | Godkänt Underrättelse   | Återkallat | Omprövat               | Ersätts av beslut nr xxxx |             |                      |
| 2019-11-05        |                         |            |                        |                           | Inhiberat   | Beslut spärrat       |
| Grunduppgifter    |                         |            |                        |                           |             |                      |
| Beslutsrubik      |                         | ~          | Beslutsdatum           | 2019-11-05 V Pylit1       | Grundbeslut |                      |
| Beslutstyp        | Boservice               | ¥          | Beslutsperiod*         | 2019-11-05 🗸 -            | ~           | Beslutsmeddelande    |
| Beslutsform*      | Bifall 🗸                |            | Utredning              |                           | ¥           | Underrättelse beslut |
| Ändamål           |                         | ~          | Bedömning              |                           | ~           | Uppdrag              |
| Beslutsfattare*   | Carlsson Monica         | ~          | Deleg. punkt           |                           |             |                      |
| Befattning/titel* | Verksamhetschef         | ~          |                        |                           |             | Förläng              |
| Insatser  Dokume  | ntation Statistik Mot   | Vill dure  | gistrera/koppla till i | nsats?                    |             |                      |
| Skapad 201        | 9-11-05 / anemoh Ändrad |            |                        |                           | 5           | Spara 🗙 Stäng        |

#### Välj Insatstyp, skriv i tid och frekvens (ggr/månad), Spara.

| <del>اثا</del>                               | 19 311020-T000 Test, Lisa - Ny insats                                                                                            | - 🗆 X                                            |
|----------------------------------------------|----------------------------------------------------------------------------------------------------|--------------------------------------------------|
| Arkiv Fönster                                | Hjälp<br>I ∰ • ⊠                                                                                                    |                                                  |
| Grunduppgifter<br>Insatstyp*<br>Beslutsform* | Städ     Vlan.avslutsdatum     Total genomförandeperiod       Bifall     Bevakning     Klicka här       Handläggare insats     V | Debitering<br>Boende<br>Utan gfperiod<br>Uppdrag |
| Redovisas som                                | Avser person V                                                                                                    |                                                  |
| Tidsåtgång Beslut                            | t  Avslutsuppgifter  Dokumentation  Ej verkställt  Formulär                                                                      |                                                  |
| Tim/vecka<br>Tid [<br>+ dubbel [             | Utförs*     v     Tid     2,00     Utförs*     Hela veckan     v     Antal     2/00       + dubbel                               | ~                                                |
|                                              |                                                                                                    |                                                  |
|                                              |                                                                                                    |                                                  |
| Beräkna                                      | För insatsen         Tim/vecka:         Tim/månad:           Totalt för beslutet         Tim/vecka:         Tim/månad:           |                                                  |
|                                              |                                                                                                    |                                                  |
|                                              |                                                                                                    |                                                  |
|                                              |                                                                                                    |                                                  |
| Skapad Änd                                   | drad                                                                                                    | ra 🗙 Stäng                                       |

Ska flera insatser läggas upp, klicka på ikonen "vita arket", välj insatstyp och upprepa tills alla insatser är upplagda.

| 193           | 40126-          |
|---------------|-----------------|
| <u>A</u> rkiv | <u>F</u> önster |
|               | کې 🖹<br>بې ter  |
| Beslutsfo     | rm*             |

Klicka på **Beräkna** för att kontrollera så att tidsåtgången för beslutet inte överskrider 6 timmar per månad. Klicka på **Stäng.** 

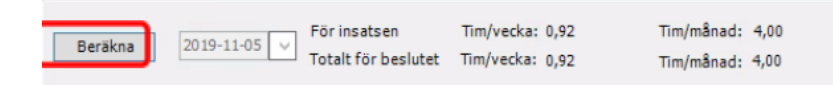

#### Fördela uppdrag

Klicka på Uppdrag i beslutsbilden.

| <u>ع</u> ال.               | 011020 1000 1030 E        | 50 00510      | DOSCIVICE             | INO SCINCCO               | with poservicej |                                    |
|----------------------------|---------------------------|---------------|-----------------------|---------------------------|-----------------|------------------------------------|
| Arkiv Fönster Hjälp        |                           |               |                       |                           |                 |                                    |
| 🗅 🗙 🔌 🗟 💷 - 🛛              | 🖬 😽 🍈 👗 C                 |               |                       |                           |                 |                                    |
|                            |                           | Ersä          | tts av beslut nr xxxx | Överklagat                |                 |                                    |
| Sign. förfrågan Godkänt    | Underrättelse Återka      | llat Omp      | rövat                 | Ersätts av beslut nr xxxx |                 |                                    |
| 2019-11-05                 |                           |               |                       |                           | Inhiberat       | <ul> <li>Beslut spärrat</li> </ul> |
| Grunduppgifter             |                           |               |                       |                           |                 |                                    |
| Beslutsrubrik              |                           | Bes           | lutsdatum             | 2019-11-05 🗸 🗌 Fyllt18    | Grundbeslut     |                                    |
| Beslutstyp Boservice       | 2                         | → Bes         | lutsperiod*           | 2019-11-05 🗸 -            | ×               | Beslutsmeddelande                  |
| Beslutsform* Bifall        | Y                         | Utr           | edning                |                           | ×               | Underrättelse beslut               |
| Ändamål                    |                           | Bec           | lömning [             |                           | ×               | Uppdrag                            |
| Beslutsfattare* Carlsson   | Monica                    | ✓ Del         | eg. punkt             |                           |                 |                                    |
| Befattning/titel* Verksami | hetschef                  | 1 M           |                       |                           |                 | Förläng                            |
|                            |                           | Bev           | akning [              | Klicka här 💌              |                 |                                    |
|                            |                           |               |                       |                           |                 |                                    |
| Insatser Dokumentation St  | atistik Motivering Eiverk | ställt        |                       |                           |                 |                                    |
| Insatser                   | • • •                     |               |                       |                           |                 |                                    |
| I G., Beslut Antal         | Enhet Utförs F            | rekvens Enhet | Avsluts Datu          | m                         |                 | Välj                               |
| Städ Bifall 2,00           | Tim/besök Hela veckan     | 2.00 Ggr/m    | ånad                  |                           |                 | Ny insats                          |
|                            |                           |               |                       |                           |                 | Insatser                           |
|                            |                           |               |                       |                           |                 | Alla                               |
|                            |                           |               |                       |                           |                 | Aktuella                           |
|                            |                           |               |                       |                           |                 |                                    |
|                            |                           |               |                       |                           |                 |                                    |
|                            |                           |               |                       |                           |                 |                                    |
|                            |                           |               |                       |                           |                 |                                    |
|                            |                           |               |                       |                           |                 |                                    |
|                            |                           |               |                       |                           |                 |                                    |
|                            |                           |               |                       |                           |                 |                                    |
|                            |                           |               |                       |                           |                 |                                    |
| Skapad 2019-11-05 / ar     | nemoh Ändrad 2019-1       | 1-05 / anemoh |                       |                           |                 | Spara 🗙 Stäng                      |

Fyll i **uppdragsnamn** med **startdatum**, välj **utförare**, **utförarenhet**, sätt **startdatum**, klicka på **Spara uppdrag**.

|                                                          | 19 311020-T00                          | 0 Test, Lisa | - ÄO Serviceavtal boservice     | 0669872 | [Uppdrag]                | _ □                                   |
|----------------------------------------------------------|----------------------------------------|--------------|---------------------------------|---------|--------------------------|---------------------------------------|
| <b>eslut</b> Boservice<br>Insatser                       |                                        | Beslutsperio | od 2019-11-05 - tv              |         |                          |                                       |
| Namn                                                     | Period                                 | Utförare     | Uppdrag                         | Sta     | tus                      |                                       |
| Städ                                                     |                                        |              |                                 |         |                          | Välj<br>Ändra<br>Ta bort              |
| Uppdragsnamn*                                            | Boservice 5/11                         | ✓ Bedömnin   | g                               | ~       |                          |                                       |
| Utförare*                                                | BLANDAREN htj (Leanlink)               | ✓ Utförarenh | et Blandaren htj ute (Leanlink) | ~       |                          |                                       |
| Genomförandeform                                         |                                        | Resu         | rs                              | Y       | Resursanvändning         | ]                                     |
| Period Fr om 2019-3<br>Tim/besök<br>Tid 2,00<br>+ dubbel | Utförs Period Ton<br>Hela veckan Enhet | n            | ad                              |         |                          |                                       |
| Uppdrag                                                  | Status Sk                              | ickat till   |                                 |         | Genomförande-<br>journal | Spara uppdrag                         |
| Nami                                                     | fö                                     | rdelning     | Till Fördelning Ta bort upp     | drag    | Bilagor                  | Uppdragsdokument                      |
|                                                          |                                        |              | Till Genomförande Återkalla upp | drag    | Återkalla bilagor        | Använd befintligt<br>uppdragsdokument |
|                                                          |                                        |              |                                 |         | Skicka bilagor           | Återkalla                             |
|                                                          |                                        |              |                                 |         |                          | 🗴 Stän                                |

När du har sparat uppdraget kan du skapa uppdragsdokumentet genom att klicka på Uppdragsdokument. Skriv in eventuella uppgifter, spara och skriv ut dokumentet enligt verksamhetens rutiner.

Upprätta handlingen och spara. Stäng dokumentet.

Klicka på **Till genomförande**. Välj om du ska skicka ett meddelande till berörda personer eller inte. Säkerställ att uppdraget står som skickat till genomförande.

Gå igenom checklistan för mottagande av ny brukare/uppdrag för att kontrollera debiteringsområde, relationer, inställningar per person med mera.

#### Nytt beslut i ett pågående boservice ärende

#### Boservice eller övrig service.

Leta rätt på brukaren under "Mina enheter", markera brukaren, markera förekomsten "ÄO Serviceavtal boservice", klicka på **Välj.** 

| örekomster Närstående Sekre | etess/samtycke Hjälpmede | Boendeöversikt   |                                  |                          |                                            |              |
|-----------------------------|--------------------------|------------------|----------------------------------|--------------------------|--------------------------------------------|--------------|
| 🗹 Endast pågående 📃 En      | dast viss ärendetyp      |                  |                                  |                          |                                            |              |
| From Tom                    | Ärendetyp                | Organisation     | Personnummer                     | Huvudperson              | Handläggare                                | Avslutsorsak |
| 2019-10-51<br>2019-11-05    | ÄO Serviceavtal bose     | BLANDAREN htj (L | 19 311020-T000<br>19 311020-T000 | Test, Lisa<br>Test, Lisa | Carlsson Carina (52<br>Carlsson Carina (52 |              |
|                             |                          |                  |                                  |                          |                                            |              |

Markera det gamla beslutet och klicka på Välj.

| Bevakning     Klicka här     Orsak<br>medsökande       Ingående person     Personnummer     Namn     Adressat     Relation     Kontaktspråk     Tolkbehov     Historik     Fr.o.m |       |         |
|----------------------------------------------------------------------------------------------------|-------|---------|
| Ingående person         Personnummer         Namn         Adressat         Relation         Kontaktspråk         Tolkbehov         Historik         Fr.o.m                        |       |         |
| Personnummer Namn Adressat Relation Kontaktspråk Tolkbehov Historik Fr.o.m                                                                                                    |       |         |
|                                                                                                    | T.o.m | Välj.,  |
| 💌 19 311020-1000 Test, Lisa 🍬 Muvuaperson 2019-11-0                                                                                                    |       | Läng ti |
|                                                                                                    |       |         |
|                                                                                                    |       | Ändra   |
|                                                                                                    |       | Tabo    |
|                                                                                                    |       | 1000    |
|                                                                                                    |       |         |
|                                                                                                    |       |         |
|                                                                                                    |       |         |
|                                                                                                    |       |         |
| lut Händelser Dokumentation Aktualiseringar Närstående Referenspersoner Utredningsprocesser Tidbokningar Avgiftsber                                                               | kning |         |
| -942 2019-11-05 &O Serviceavtal hoservice (2 healuit)                                                                                                    |       |         |
|                                                                                                    |       | Välj    |
| = 2019 (2 besut)                                                                                                    |       |         |
|                                                                                                    |       |         |
| EI = 2019 (20esuit)<br>H =<br>2019-11-05 (2019-11-05 - tv) Beslut 1857858; Ovrig Service 4 kap. 1 § Sol.<br>H =<br>2019-11-05 (2019-11-05 - tv) Beslut 1857857; Boservice         |       |         |
| EI- 2019 (2 Deslut)<br>II- <u>1</u> 2019-11-05 (2019-11-05 - tv) Beslut 1857858; Övrig Service<br>II- <u>1</u> 2019-11-05 (2019-11-05 - tv) Beslut 1857857; Boservice             |       |         |

Sätt tom datum och klicka på Spara.

| Ŀ                 | 19 311020-T000 Test, Lisa -      | Beslut Boservice       | 1857857 [ÄO Serviceavtal bosen | vice] 🗖 🗖 🗙                        |
|-------------------|----------------------------------|------------------------|--------------------------------|------------------------------------|
| Arkiv Fönste      | r Hjälp                          |                        |                                |                                    |
| 🗅 🗙 🧔 🛙           | ) 🗘 - 🖂 😽 🎆 👗 C                  |                        |                                |                                    |
|                   |                                  | Ersätts av beslut nr x | oox Överklagat                 |                                    |
| Sign. förfrågan   | Sodkänt Underrättelse Återkallat | Omprövat               | Ersätts av beslut nr xxxx      |                                    |
| 2019-11-05        |                                  |                        | Inhiberat                      | <ul> <li>Beslut spärrat</li> </ul> |
| Grunduppgifter    |                                  |                        |                                |                                    |
| Beslutsrubrik     | ×                                | Beslutsdatum           | 2019-11-05 V Fyllt18 Grundbe   | eslut                              |
| Beslutstyp        | Boservice 🗸 .                    | Beslutsperiod*         | 2019-11-05 🗸 - 2019-12-02      | ✓ Beslutsmeddelande                |
| Beslutsform       | Bifall 🗸                         | Utredning              |                                | V Underrättelse beslut             |
| Ändamål           | V                                | Bedömning              |                                | ✓ Uppdrag                          |
| Beslutsfattare*   | Carlsson Monica 🗸                | Deleg. punkt           |                                |                                    |
| Befattning/titel* | Verksamhetschef                  |                        |                                | Förläng                            |
|                   |                                  | Bevakning              | Klicka här 🗸                   |                                    |

Klicka på pilen vid det vita arket, välj Beslut.

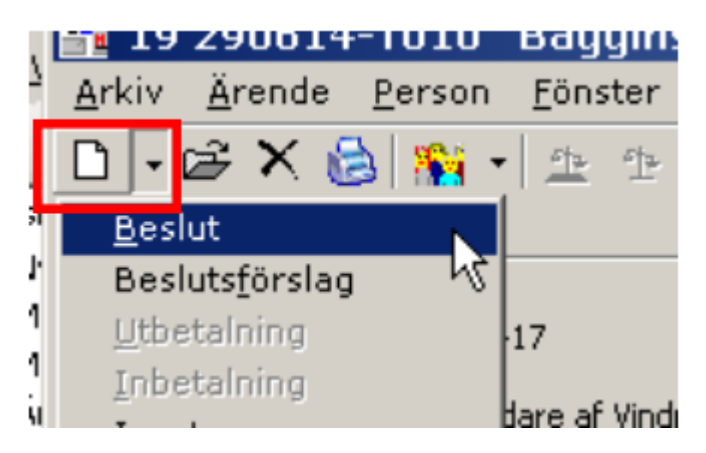

| •                          | 19.351130-8292 Groniund, Harald - Nyrt beslut                                                                                                    | - 0 X                |
|----------------------------|----------------------------------------------------------------------------------------------------|----------------------|
| <u>A</u> rkiv <u>F</u> örs | nster Halp                                                                                                    |                      |
| D X 🕸 🛙                    | □ @ - I ≥ I <   <   <   <   <   <   <   <   <   <                                                                                                    |                      |
| See ficture 0              | Eraltis ve beslar trosso. Šverškajat<br>Godina – Dodavija Šveršaja – Dovatne – Dovatne Janja za soc                                                                                                    |                      |
|                            | international international in |                      |
| Grunduppgifter             |                                                                                                    |                      |
| Beslutsdatum               | 2015-04-01 v Pylitsi Grundbeska Beslitsperiod" 2015-04-01 v · v Understita                                                                                                    |                      |
| Beslutsrubrk               | v Benalning Kidashar v Uggding                                                                                                    |                      |
| Beslutstyp                 | Bosnicz v w utbradning v                                                                                                    |                      |
| Ändemål                    | v Bedonning v Fighting                                                                                                    |                      |
| Beslutsform                | Bfal v Delep punk                                                                                                    |                      |
| Beslutsfattare*            | Gund Ubbkeren tiec e sein v Befeltning/bite <sup>rr</sup> Verkearhetschef v                                                                                                    |                      |
|                            | Debiteringsrom/def Wytt iterate of placerad v                                                                                                    |                      |
|                            |                                                                                                    |                      |
| Insatser Dokumer           | entation (Statistik Motovering E)ventistik                                                                                                    |                      |
| Beslutsnotvering           | 75                                                                                                    | -                    |
| 2                          |                                                                                                    | Infoga fras          |
|                            |                                                                                                    | ®ibörjan<br>⊖islutet |
| •                          |                                                                                                    | 🔿 vid markör         |
|                            |                                                                                                    | Frasväljare          |
|                            |                                                                                                    | . 🗸 .                |
|                            |                                                                                                    |                      |
|                            |                                                                                                    |                      |
|                            |                                                                                                    |                      |
|                            |                                                                                                    |                      |
| -                          |                                                                                                    |                      |
|                            |                                                                                                    |                      |
|                            |                                                                                                    |                      |
|                            |                                                                                                    |                      |
|                            |                                                                                                    |                      |
|                            |                                                                                                    |                      |
|                            |                                                                                                    |                      |
|                            |                                                                                                    |                      |
|                            |                                                                                                    |                      |
|                            |                                                                                                    |                      |
|                            |                                                                                                    |                      |
| L                          | ×                                                                                                    |                      |
|                            |                                                                                                    |                      |
| Skaped An                  | Redad d                                                                                                    | Zbaua, 🗙 258ud       |

Välj beslut under **Beslutstyp** i list, bifall under **Beslutsform,** beslutsfattare under **Beslutsfattare,** Titel under **Befattning/titel.** Om debiteringsområde är "Nytt ärende ej placerat byter du till ditt debiteringsområde." Om debiteringsområde är en annan utförarenhet, kontaktar du Användarstöd för att få hjälp med bytet. Klicka på **Spara.** 

Svara **Ja** på frågan "Vill du kopiera insatser från föregående beslut om insatserna är aktuella?"

| <b>.</b>          | 19 311020-T000 Test, Lisa - Nytt beslut                                                                  |                     | - • ×                                                                                   |  |  |  |  |  |  |  |
|-------------------|----------------------------------------------------------------------------------------------------|---------------------|-----------------------------------------------------------------------------------------|--|--|--|--|--|--|--|
| Arkiv Fönste      | er Hjälp                                                                                                 |                     |                                                                                         |  |  |  |  |  |  |  |
| D 🗙 🕼 🛛           | 🖹 💷 - 🖂 😽 🎆 👗 C                                                                                          |                     |                                                                                         |  |  |  |  |  |  |  |
| Sign. förfrågan   | Ersätts av beslut nr xoox Överklagat<br>Godkänt Underrättelse Återkallat Omprövat Ersätts av beslut nr x | xxxx                | Beslut spärrat                                                                          |  |  |  |  |  |  |  |
| Grunduppgifter    |                                                                                                    |                     |                                                                                         |  |  |  |  |  |  |  |
| Beslutsrubrik     | → Beslutsdatum 2019-12-03 → □ Fy                                                                         | llt18 🗌 Grundbeslut |                                                                                         |  |  |  |  |  |  |  |
| Beslutstyp        | Boservice         v          Beslutsperiod*         2019-12-03         v                                 |                     | Beslutsmeddelande                                                                       |  |  |  |  |  |  |  |
| Beslutsform       | Bifall V Utredning                                                                                       | ×                   | Underrättelse beslut                                                                    |  |  |  |  |  |  |  |
| Ändamål           | Bedömning                                                                                                | ×                   | Uppdrag                                                                                 |  |  |  |  |  |  |  |
| Beslutsfattare*   | Carlsson Monica v Deleg. punkt                                                                           |                     |                                                                                         |  |  |  |  |  |  |  |
| Befattning/titel* | Verksamhetschef 19 311020-T000 Test, Lisa - Nvtt beslut X                                                | · · · · · ·         | Förläng                                                                                 |  |  |  |  |  |  |  |
| Insatser Dokume   | Insatser   Dokumentation   Statistik Motivering                                                          |                     |                                                                                         |  |  |  |  |  |  |  |
| Beslutsmotiverin  | 1g Ja Nej                                                                                                |                     | Infoga fras                                                                             |  |  |  |  |  |  |  |
|                   |                                                                                                    |                     | <ul> <li>i början</li> <li>i slutet</li> <li>vid markör</li> <li>Frasväljare</li> </ul> |  |  |  |  |  |  |  |

Klicka på fliken Insatser sedan på Ny insats.

| <u>∎</u> 19 3110 <mark>2</mark> 0-  | T000 Test, Lisa - B                    | Seslut Boservice        | 1857963 [ÄO Service       | eavtal boservice] | _ <b></b>                          |
|-------------------------------------|----------------------------------------|-------------------------|---------------------------|-------------------|------------------------------------|
| Arkiv Fönster Hjälp                 |                                        |                         |                           |                   |                                    |
| 🗈 🗙 I 🕸 🖺 🕮 - I 🎽 I 🤡 I             | 翁 昌 C                                  | $\langle \rangle$       |                           |                   |                                    |
|                                     |                                        | Ersätts av beslut nr xx | overklagat                |                   |                                    |
| Sign. förfrågan Godkänt Unde        | rrättelse Återkallat                   | Omprövat                | Ersätts av beslut nr xxxx |                   |                                    |
| 2019-12-03                          |                                        |                         |                           | Inhiberat         | <ul> <li>Beslut spärrat</li> </ul> |
| Grunduppgifter                      |                                        |                         |                           |                   |                                    |
| Beslutsrubrik                       | ¥                                      | Beslutsdatum            | 2019-12-03 Fylit1         | 8 Grundbeslut     |                                    |
| Beslutstyp Boservice                | ¥                                      | Beslutsperiod*          | 2019-12-03 🗸 -            | × [               | Beslutsmeddelande                  |
| Beslutsform* Bifall V               |                                        | Utredning               |                           | × [               | Underrättelse beslut               |
| Ändamål                             | ······ ··· ··· ··· ··· ··· ··· ··· ··· | Bedömning               |                           | × [               | Uppdrag                            |
| Beslutsfattare* CarlssonMonica      | ×                                      | Deleg. punkt            |                           | $\mathbf{X}$      |                                    |
| Befattning/titel* Verksamhetschef   | ×                                      |                         |                           |                   | Förläng                            |
|                                     |                                        | Bevakning               | Klicka här 🗸 🔻            | $\sim$            |                                    |
| 1                                   |                                        |                         |                           | $\sim$            |                                    |
| Insatser Dokumentation Statistik Mo | tivering Ej verkställt                 |                         |                           | $\langle \rangle$ |                                    |
| Insatser                            |                                        |                         |                           |                   | $\backslash$                       |
| T C Paclut Antal Enhat              | Littére Erokuone i                     | Enhot Avelute Dat       | h                         |                   | Välj                               |
| Städ Bifall 2,00 Tim/besök          | Hela veckan 2.00 (                     | Ggr/månad               | um .                      |                   | Ny insats                          |
|                                     |                                        |                         |                           |                   |                                    |

#### Lägg till insatserna. Spara. Klicka på Uppdrag.

| ťt                               | 19 311020-T000 Test, Lisa - Insats 1468868 [Tvätt]                                                                                                    | - 🗆 X                   |
|----------------------------------|----------------------------------------------------------------------------------------------------|-------------------------|
| Arkiv Fönster                    | Hjalp                                                                                                    |                         |
| Grunduppgifter<br>Insatstyp*     | Tvätt v Plan.avslutsdatum v                                                                                                    | Debitering              |
| Beslutsform*                     | Bifall Bevakning Klicka här                                                                                                    | Boende<br>Utan gfperiod |
| Redovisas som                    | V     Avserperson     V                                                                                                    | Uppdrag                 |
| Tidsåtgång Beslu                 | Avslutsuppgifter Dokumentation Ej verkställt Formulär                                                                                                    |                         |
| Tim/vecka<br>Tid [<br>+ dubbel [ | Tim/besik     Frekvens       Utförs*     V     Tid     1.00     Utförs*     Hela veckan     V     Antal     2.00       + dubbel     + dubbel     Enhet     Ggr/månad | v                       |
| Beräkna                          | 2019-12-03     För insatsen     Tim/vecka: 0,46     Tim/månad: 2,00       Totalt för beslutet     Tim/vecka: 1,38     Tim/månad: 6,00                                |                         |

Fyll i uppgifterna, skapa uppdragsdokument och fördela uppdraget till underenhet genom att klicka på till genomförande.

#### Avsluta ärende (boservice)

Säkerställ att omvårdnadspersonalen hunnit dokumentera och upprättat genomförandeplan. Avsluta genomförandejournal och skriv ut dokument enligt verksamhetens rutin.

Leta reda på brukaren under mina enheter, markera brukaren.

Markera aktuell förekomst och klicka på Välj.

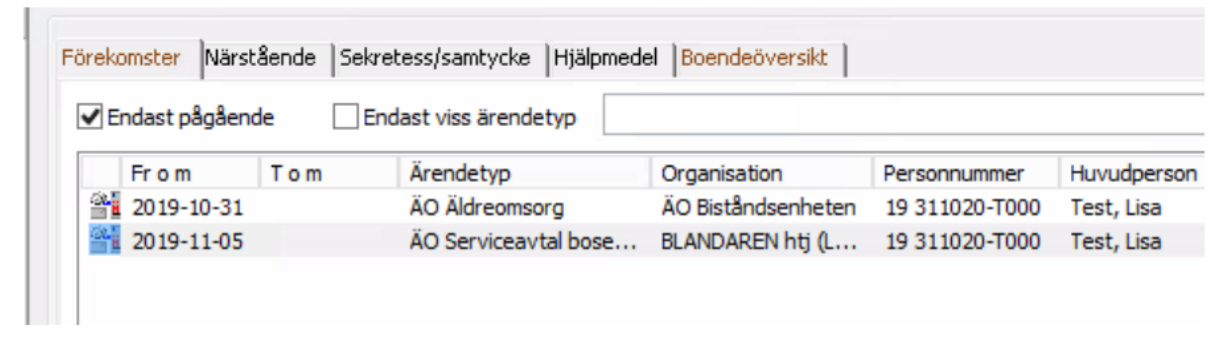

Beslutet tas fram genom att klicka på "plus" framför besluts mapp.

Markera ärendet, klicka på Välj.

| Adia            | õvenda Deven                                         | 19 311020-T000                                                                                                    | Test, Lis                  | a - ÄO Ser                           | viceavtal bo | oservice | 0669872                      | 2 [Ärende            | 1     | - |        | x   |
|-----------------|------------------------------------------------------|----------------------------------------------------------------------------------------------------|----------------------------|--------------------------------------|--------------|----------|------------------------------|----------------------|-------|---|--------|-----|
|                 |                                                      | <ul> <li>✓ <u>1</u></li> <li>1</li> <li>1<!--</td--><td>🖹 🛄 🔻</td><td>🛅 🖂 😒</td><td></td><td></td><td></td><td></td><td></td><td></td><td></td><td></td></li></ul> | 🖹 🛄 🔻                      | 🛅 🖂 😒                                |              |          |                              |                      |       |   |        |     |
| Grundu<br>Öppna | ppgifter<br>ndedatum 2019-1                          | 1-05 Org                                                                                                    | ganisation                 | BLANDAREN htj (                      | (Leanlink)   |          | Avslutad<br>Datum            |                      |       |   | Ändra  | a   |
| Handlä<br>Medha | ggare Carlsso<br>ndläggare                           | n Carina Gru<br>Bev                                                                                                    | ippering<br>/akning        | Klick                                | a här        | •        | Orsak<br>Orsak<br>medsökande |                      |       |   | Avslut | ta  |
| 🔏 In            | gående person                                        |                                                                                                    |                            | _                                    |              |          |                              |                      |       | _ |        |     |
| ۲               | Personnummer<br>19 311020-T000                       | Namn<br>Test, Lisa                                                                                                    | Adressat                   | Relation<br>Huvudperson              | Kontaktspråk | Tolkbeho | ov Historik                  | Fr.o.m<br>2019-11-05 | T.o.m |   | Välj.  |     |
|                 |                                                      |                                                                                                    |                            |                                      |              |          |                              |                      |       |   | Ändra  | 3   |
|                 |                                                      |                                                                                                    |                            |                                      |              |          |                              |                      |       |   | Ta bo  | ort |
|                 |                                                      |                                                                                                    |                            |                                      |              |          |                              |                      |       |   |        |     |
| Beslut          | Händelser Dokur                                      | mentation Aktualiseringar Nä                                                                                                    | rstående                   | Referenspersone                      | Utredningspr | rocesser | Tidbokningar                 | Avgiftsberä          | ning  |   |        |     |
|                 | 2019-11-05 ĂO S<br>                                  | viceavtal boservice (3 beslut)<br>03 (2019-12-03 - tv) Beslut 185<br>Period fr.o.m: 2019-12-03                                                                                                    | ;7963; Bose                | rvice                                |              |          |                              |                      |       | [ | Välj   | i   |
|                 | È - <u>∎</u> - 2019-11-(<br>⊞ - <u>∎</u> - 2019-11-( | ; Period fr.o.m: 2019-12-03<br>05 (2019-11-05 - tv) Beslut 185<br>05 (2019-11-05 - 2019-12-02) B                                                                                                    | 7858; Övrig<br>Beslut 1857 | g Service 4 kap. 1<br>857; Boservice | § SoL        |          |                              |                      |       |   |        |     |

| Ŀ                                                                                        | 19 311020-T000         | Test, Lisa - I     | Beslut Bos                             | service 18       | 357963 [                 | ÄO Service                     | avtal boservice] | -        |                   | x     |
|------------------------------------------------------------------------------------------|------------------------|--------------------|----------------------------------------|------------------|--------------------------|--------------------------------|------------------|----------|-------------------|-------|
| Arkiv Fönster H                                                                          | łjälp                  |                    |                                        |                  |                          |                                |                  |          |                   |       |
| 🗅 🗙 🖄 🖺 📖                                                                                | - 🖂 😽 🏨 🛔              | C                  |                                        |                  |                          |                                |                  |          |                   |       |
| Sign. förfrågan Godkä<br>2019-12-03<br>Grunduppgifter<br>Beslutsrubrik<br>Beslutstyp Bos | int Underrättelse      | Aterkallat         | Ersätts av b<br>Omprövat<br>Beslutsdat | um 20<br>iod* 20 | Överklagat<br>Ersätts av | t<br>beslut nr xxxx<br>Fyllt18 | Grundbeslut      | Beslutsn | ut spär<br>neddel | rrat  |
| Beslutsform Bifa                                                                         | II 🗸                   |                    | Utredning                              |                  |                          |                                |                  | Underrät | telse b           | eslut |
| Ändamål                                                                                  |                        | ×                  | Bedömning                              | , [              |                          |                                | V                | Up       | pdrag             |       |
| Beslutsfattare* Carls                                                                    | sson Monica            | ~                  | Deleg. pun                             | kt               |                          |                                |                  |          |                   |       |
| Befattning/titel* Verk                                                                   | ksamhetschef           | ~                  |                                        |                  |                          |                                |                  | Fö       | rläng             |       |
| Insatser Dokumentation                                                                   | n Statistik Motivering | Ej verkställt      | Bevakning                              |                  | Klicka ł                 | när 🔽                          |                  |          |                   |       |
| In Genomf.period                                                                         | Beslut Antal En        | het Utförs         | Frekvens                               | Enhet            | Avsluts Dat              | um                             |                  |          | Välj              |       |
| Städ 2019-12-03 - t                                                                      | v. Bifall 2,00 Tin     | n/besök Hela vecka | an 2.00                                | Ggr/månad        |                          |                                |                  |          | Ny insa           | ats   |
| Tvatt 2019-12-03 - t                                                                     | .v. Bitall 1,00 Tin    | ı/besök Hela veckz | n 2.00                                 | Ggr/mðinad       |                          |                                |                  |          | ) Alla<br>) Aktue | :lla  |

#### Sätt slutdatum på **beslutsperioden**, **spara**, stäng ner beslutsbilden.

Klicka på Avsluta under rubriken Ärende till höger i ärendebild.

| unouppgirter<br>ppnandedatum 2019<br>andläggare Carls<br>ledhandläggare | -11-05<br>son Carina | Organisation<br>Gruppering<br>Bevakning | BLANDAREN htj<br>Klici  | (Leanlink)<br>ka här | T        | Avslutad<br>Datum<br>Orsak<br>Orsak<br>medsökande |                      |       | Arende<br>Ändra.<br>Avsluta          |
|-------------------------------------------------------------------------|----------------------|-----------------------------------------|-------------------------|----------------------|----------|---------------------------------------------------|----------------------|-------|--------------------------------------|
| Personnummer                                                            | Namn<br>Test, Lisa   | Adressat<br>च                           | Relation<br>Huvudperson | Kontaktspråk         | Tolkbeho | ov Historik                                       | Fr.o.m<br>2019-11-05 | T.o.m | Välj<br>Lägg til<br>Ändra.<br>Ta bor |

#### Klicka på sammanställ.

| 31  | 19 31102         | 20-T000                    | Test, Li | sa - | Avsluta ärende | 0669872     | [ÄO Serviceavtal boservice] | _ 🗆 X       |  |
|-----|------------------|----------------------------|----------|------|----------------|-------------|-----------------------------|-------------|--|
| 8   | Ingående person( | (er)                       |          |      |                |             |                             |             |  |
|     | Personnummer     | Namn                       |          |      |                | Relation    |                             |             |  |
| *   | 19 311020-T000   | Test, Lisa                 | 1        |      |                | Huvudpersor | 1                           |             |  |
| Akt | uell handläggare | Carina Carls<br>2019-12-10 | son      |      |                |             |                             | Sammanställ |  |

Välj aktuellt datum för avslut. Välj rätt avslutsorsak. Avsluta ärendet.

| 311020-T000 Test, Lisa -                                                                        | Avsluta ärende          | 0669872                 | [ÄO Servic   | eavtal boservio | e] | _ <b>D</b> X         |
|-------------------------------------------------------------------------------------------------|-------------------------|-------------------------|--------------|-----------------|----|----------------------|
| Ingående person(er)         Personnummer       Namn         (a) 19 311020-T000       Test, Lisa |                         | Relation<br>Huvudperson |              |                 |    |                      |
| Aktuell handläggare Carina Carlsson<br>Avslutsdatum<br>Sammanställning                          |                         |                         |              |                 | [  | Sammanställ          |
| Måste åtgärdas för att ärendet ska kunna avslutas                                               | Bör åtgärdas för att är | rendet ska kunn         | a avslutas I | nformation      |    | *                    |
| Vad Num                                                                                         | mer - identitet         |                         |              |                 | [  | ✓ Valj<br>∰ Skriv ut |
| Avsluta ärende<br>Avslutsonsak<br>Behov har upphört                                             | Avsluts                 | orsak medsöka           | ande         |                 |    | Avsluta ärendet      |
|                                                                                                 |                         |                         |              |                 |    |                      |

## Byte av utförare

#### Boservice bistånd/ Personlig omvårdnad

Öppna trädet, klicka på "plus" framför **Mina enheter,** den **Enhet** brukaren tillhör, **Brukaren** och **Insats**. Högerklicka på den insats som utförare skall bytas på, välj **Byt utförare.** 

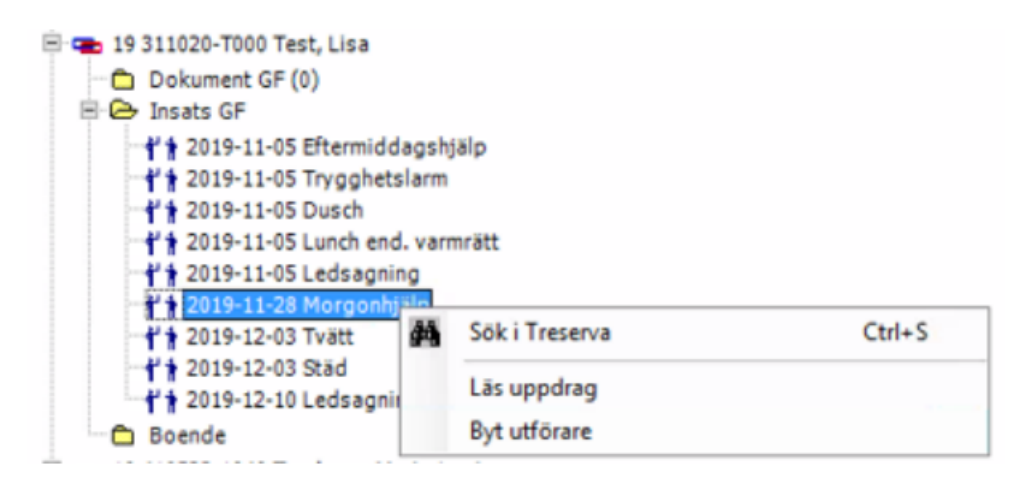

Bocka för den/de insatser som gäller, klicka därefter på Nästa.

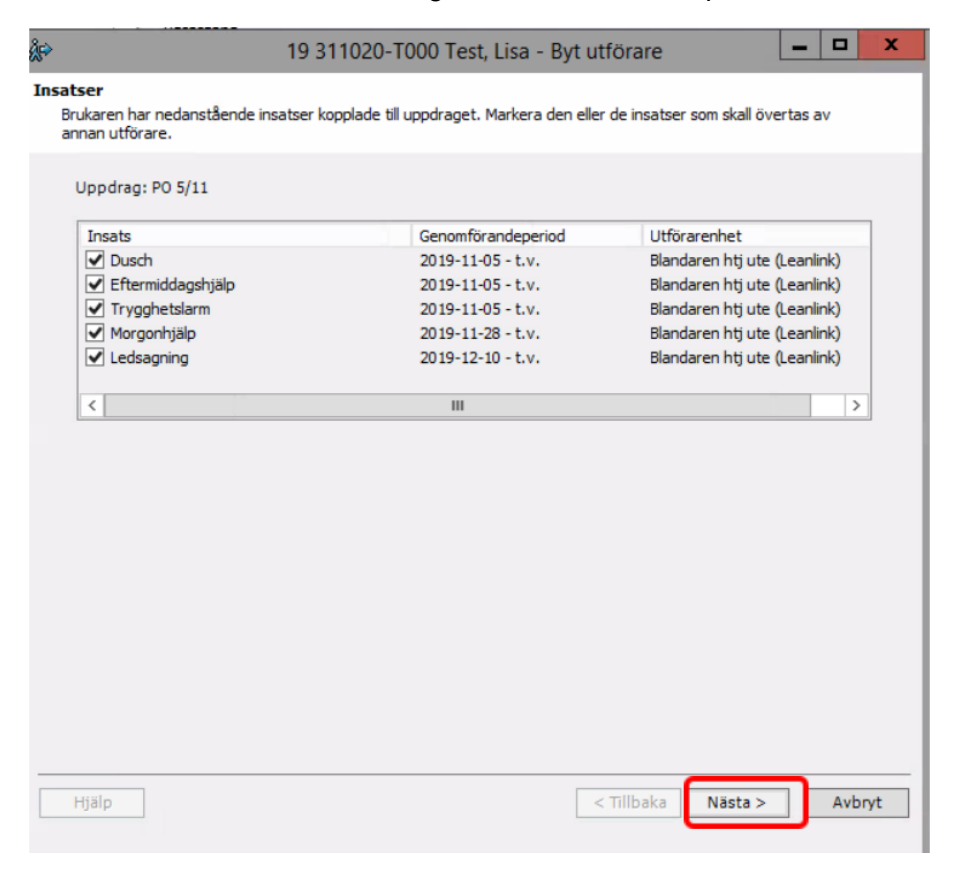

Klicka på "plus" framför **Kommunen, ÄO Utförare** och **ÄO Hemtjänst.** Bocka för den enhet som skall ta över ärendet och sätt datum för övertagandet.

Klicka på Nästa.

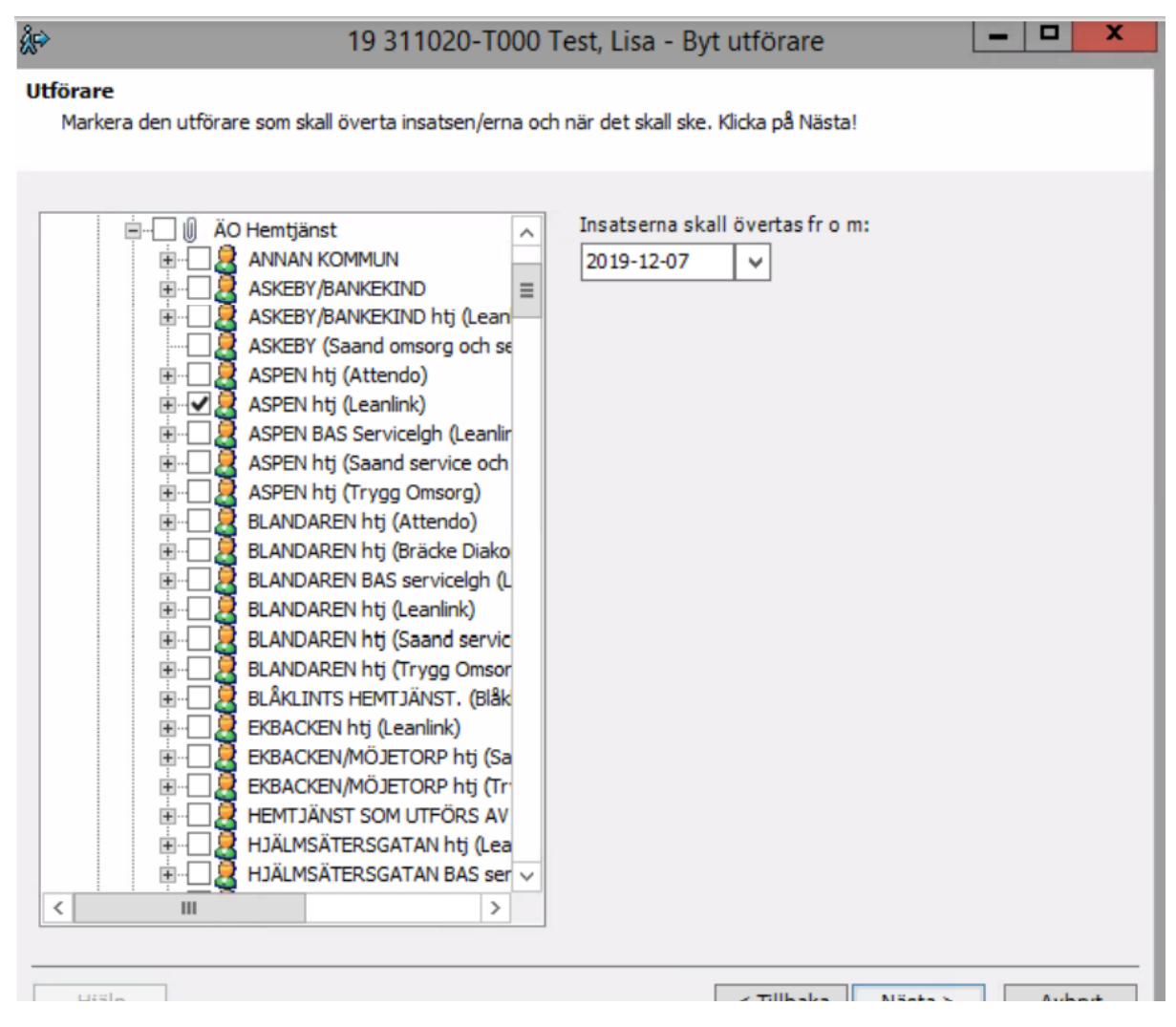

Kontrollera att uppgifterna stämmer, klicka på **slutför.** Är någon uppgift fel, klicka på tillbaka och ändra uppgifterna som inte stämmer.

| Dusch                                | Blandaren htj ute (Leanlink) |
|--------------------------------------|------------------------------|
| Eftermiddagshjälp                    | Blandaren htj ute (Leanlink) |
| Trygghetslarm                        | Blandaren htj ute (Leanlink) |
| Morgonhjälp                          | Blandaren htj ute (Leanlink) |
| Ledsagning                           | Blandaren htj ute (Leanlink) |
| kall övertas av ASPEN htj (Leanlink) |                              |

Svara **Ja** på frågan, skicka meddelande till berörd personal.

| 19 09101 | l-T010 Fåne, By - Byt utförare                                                                              | × |
|----------|----------------------------------------------------------------------------------------------------|---|
|          | Du har överfört insatser till en annan<br>utförare. Vill du skicka ett meddelande till<br>berörda personer? |   |
|          | Ja Nej                                                                                                    |   |

#### Mottagning av ny brukare/nytt uppdrag vid byte av utförare

Öppna olästa meddelanden på skrivbordet. Sök uppdraget under **Nya uppdrag.** Klicka på **plus** framför brukaren - Högerklicka på **ärendet**, välj **acceptera/stoppa.** 

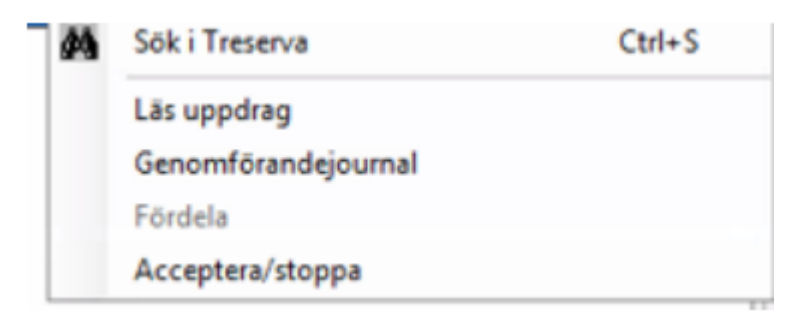

Klicka **OK**, fördela insatserna. Stoppas uppdraget, klicka **Ja**, skicka meddelande till avsändaren. Ärendet ligger kvar hos den gamla utföraren som får göra om bytet.

| Beslut:<br>Beslutsperiod: | Personlig omvå<br>2019-03-05-tv. | irdnad 4 kap. 1 | § SoL  | Uppdrag:<br>Utförare: | Personlig<br>BLANDARE | ²ersonlig omvårdnad 2019-03-05<br>BLANDAREN htj (Leanlink) |           |                  |  |  |  |
|---------------------------|----------------------------------|-----------------|--------|-----------------------|-----------------------|------------------------------------------------------------|-----------|------------------|--|--|--|
| Insatstyp                 | Period                           | Utförarenhet    | Timmar | Enhet                 | Utförs                | Tid/Frekv                                                  | Enhet     | Status           |  |  |  |
| Morgonhjälp               | 2019-12-09t.v.                   |                 | 0,25   | Tim/besök             | Hela veckan           | 6,00                                                       | Ggr/vecka | Under fördelning |  |  |  |
| Dusch                     | 2019-12-09t.v.                   |                 | 0,83   | Tim/besök             | Hela veckan           | 1,00                                                       | Ggr/vecka | Under fördelning |  |  |  |
| Trygghetslarm             | 2019-12-09t.v.                   |                 |        |                       |                       |                                                            |           | Under fördelning |  |  |  |
| Kvällshjälp               | 2019-12-09t.v.                   |                 | 0,25   | Tim/besök             | Hela veckan           | 1,00                                                       | Ggr/dygn  | Under fördelning |  |  |  |
| ADL-träning               | 2019-12-09t.v.                   |                 | 0,17   | Tim/besök             | Hela veckan           | 1,00                                                       | Ggr/dygn  | Under fördelning |  |  |  |
| Förmiddagshjälp           | 2019-12-09t.v.                   |                 | 0,08   | Tim/besök             | Hela veckan           | 1,00                                                       | Ggr/dygn  | Under fördelning |  |  |  |

## Läsa HSL-journal som verksamhetschef

Verksamhetschef med HSL-ansvar har behörighet att läsa patientjournal.

#### Läsa i patientjournal

Patientjournalen nås från skrivbordet via Mina enheter, boendet, markera brukaren, högerklicka, välj läs patientjournal.

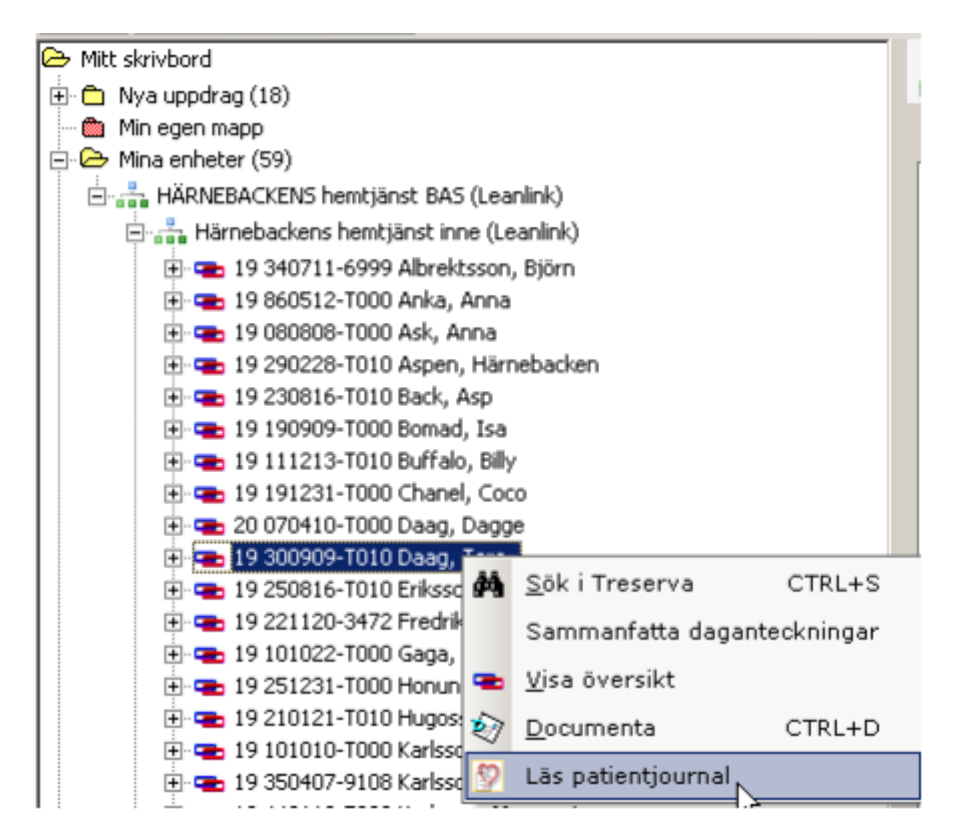

I patientjournalen läses journal via ikonen visa hel journal (anteckningarna visas då i kronologisk ordning, senaste anteckningen först). Femtio anteckningar visas åt gången, vill man läsa längre tillbaka, ladda upp genom att klicka på dubbel pilarna tills alla är uppladdade.

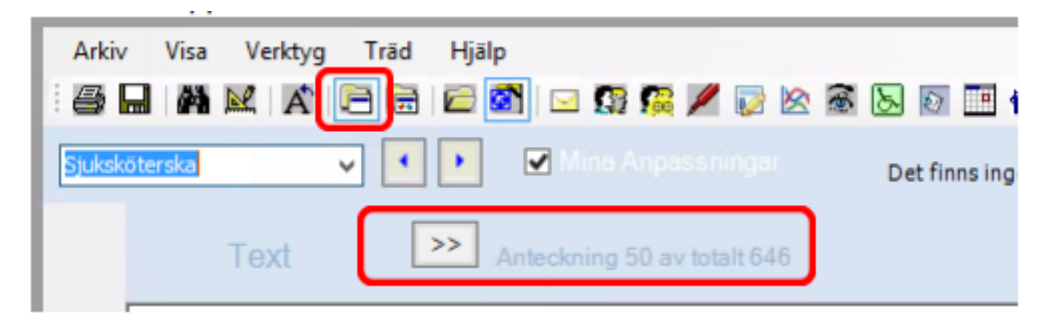

Enskilda anteckningar eller samlade vårdplansanteckningar läses via sökordsträdet under aktuellt sökord. För att öppna för åtkomst av undersökord klicka på plustecknet framför ordet (så länge det finns plustecken framför ett ordet finns ytterligare sökord under att ta del av).

Om markering finns i arket framför sökordet indikerar detta att journalanteckning finns skriven.

Klicka i rutan framför textark på sökord som ska läsas, markeras då med läsbock, texten visas i textfönstret. Mängden information som visas beror på vilken nivå i trädstrukturen läsbocken sätts, kan sättas framför flera enskilda sökord eller på högre nivå i strukturen. När man vill avsluta läsningen klickas bocken ur.

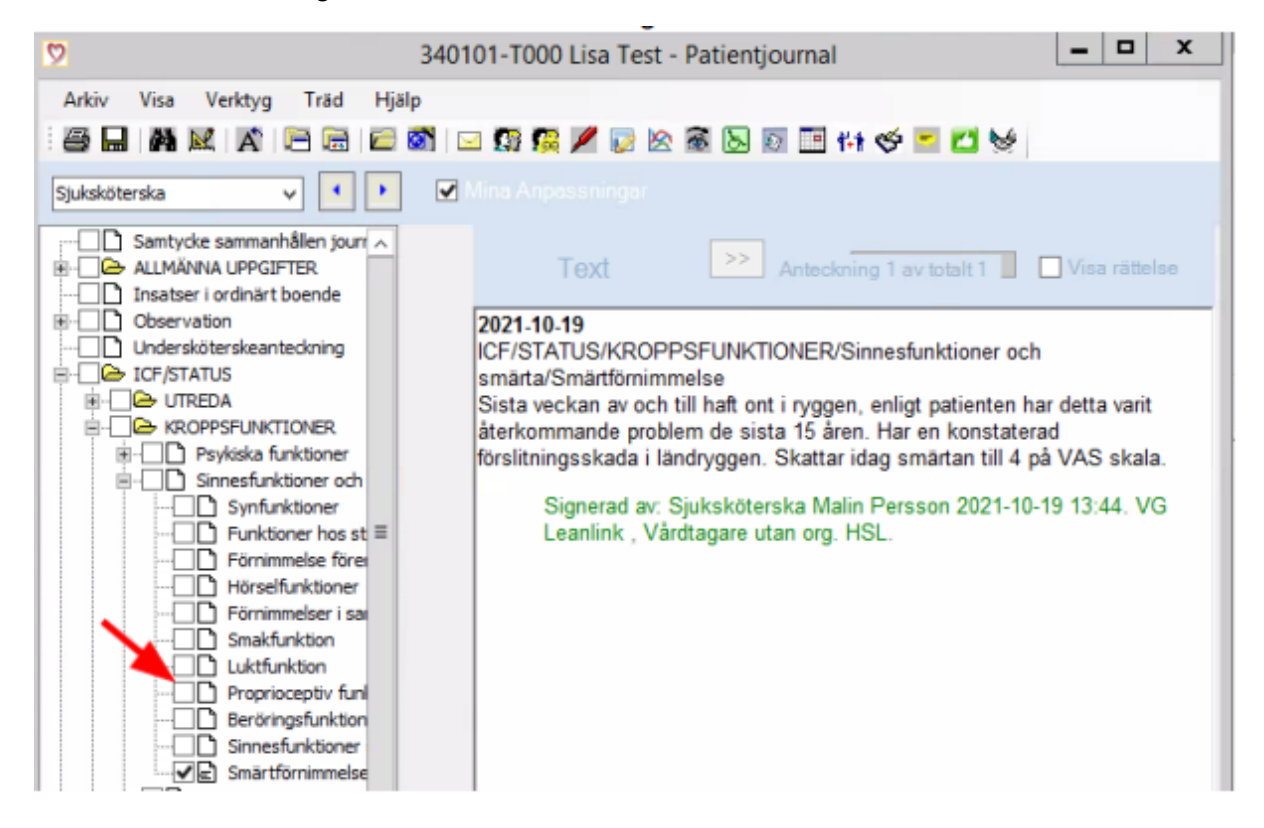

#### Samtycke

I HSL-delen av Treserva registreras samtycken, registreringen avser hantering av sammanhållen journalföring och övrig journalhantering. Registrering sker av legitimerad personal och inhämtas för vårdgivaren. Samtycke som inhämtas är tidsbestämda och måste förnyas när tidsperioden gått ut. Inhämtande sker enligt MAS/MAR riktlinjer kring inhämtande av samtycke.

Vid behov av att del av registrerade samtycken får verksamhetschef ta hjälp av legitimerad personal.

#### Utskrift av patientjournal

Vid behov av utskrift från journal får verksamhetschef ta hjälp av legitimerad personal. Utskrift av journal kan ske som arbetsanteckning, utskrift för utlämnande av journalhandling kräver personens samtycke eller menprövning.

#### Ändring av tid för personlig omvårdnad

Gå till brukaren under **Mina enheter, klicka** på plus framför varje mapp till **Insats GF**. Markera en av insatserna som tillhör personlig omvårdnad, markera verkställigheten till höger i bilden och klicka på **Välj**.

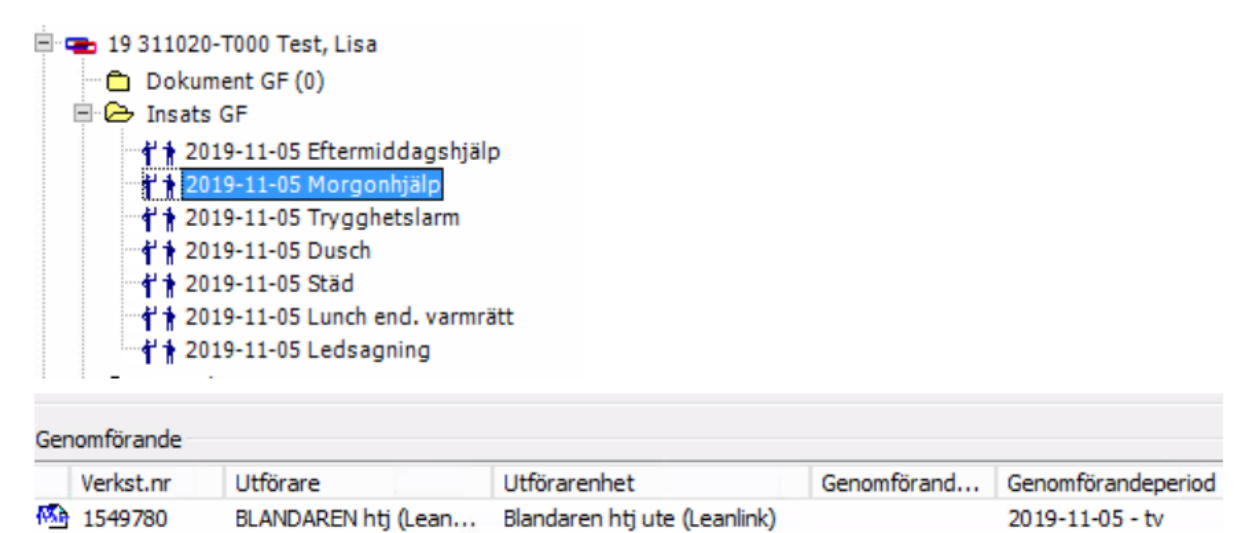

Markera insatsen som man vill ändra tiden på och klicka sedan på Återkalla.

Fyll i datumet med dagen innan ändringen ska gälla, klicka sedan OK.

| Beslut:           | Personlig omvår | dnad 4 kap. 1 § Sol. Uppo    | drag: | PO 5/1 | 1           |                 |           |           |                           |
|-------------------|-----------------|------------------------------|-------|--------|-------------|-----------------|-----------|-----------|---------------------------|
| Beslutsperiod:    | 2019-11-05-tv.  | Utför                        | rare: | BLAND  | )AREN htj ( | Leanlink)       |           |           |                           |
| Insatstyp         | Period          | Utförarenhet                 |       | Timmar | Enhet       | Utförs          | Tid/Frekv | Enhet     | Status                    |
| Morgonhjälp       | 2019-11-05t.v.  | Blandaren htj ute (Leanlink) |       | 0,33   | Tim/besök   | Hela veckan     | 1,00      | Ggr/dygn  | Skickad till genomförande |
| Ledsagning        | 2019-11-05t.v.  | Blandaren htj ute (Leanlink) |       |        | Åte         | rkalla          | x         | Ggr/vecka | Skickad till genomförande |
| Eftermiddagshjälp | 2019-11-05t.v.  | Blandaren htj ute (Leanlink) |       |        | Ale         | IKalla          |           | Ggr/dygn  | Skickad till genomförande |
| Trygghetslarm     | 2019-11-05t.v.  | Blandaren htj ute (Leanlink) |       |        |             |                 |           |           | Skickad till genomförande |
| Dusch             | 2019-11-05t.v.  | Blandaren htj ute (Leanlink) | o I   | Tom-d  | latum       |                 |           | Ggr/vecka | Skickad till genomförande |
|                   |                 |                              |       | 2010-1 | 1.27        |                 |           |           |                           |
|                   |                 |                              |       | 2019-1 | 1-27        |                 |           |           |                           |
|                   |                 |                              |       |        |             |                 |           |           |                           |
|                   |                 |                              |       |        | nappen "Upp | odrag under for | delning   |           |                           |
|                   |                 |                              |       |        |             |                 |           |           |                           |
|                   |                 |                              | - 84  |        | OK          | Avbr            | v+        |           |                           |

Då uppstår en ny rad på insatsen som är Under fördelning markera raden och klicka sedan på Registrera.

| Beslut:           | Personlig omvårdnad 4 l | can 18 Sol Uppdrag:          | PO 5/11      |              |             |           |           |                           |
|-------------------|-------------------------|------------------------------|--------------|--------------|-------------|-----------|-----------|---------------------------|
| Beslutsperiod:    | 2019-11-05-tv.          | Utförare:                    | BLANDAREN    | htj (Leanlin | k)          |           |           |                           |
| Insatstyp         | Period                  | Utförarenhet                 | Timmar       | Enhet        | Utförs      | Tid/Frekv | Enhet     | Status                    |
| Morgonhjälp       | 2019-11-052019-11-27    | Blandaren htj ute (Leanlink) | 0,33         | Tim/besök    | Hela veckan | 1,00      | Ggr/dygn  | Återkallad                |
| Trygghetslarm     | 2019-11-05t.v.          | Blandaren htj ute (Leanlink) |              |              |             |           |           | Skickad till genomförande |
| Ledsagning        | 2019-11-05t.v.          | Blandaren htj ute (Leanlink) | 1,00         | Tim/besök    | Hela veckan | 2,00      | Ggr/vecka | Skickad till genomförande |
| Dusch             | 2019-11-05t.v.          | Blandaren htj ute (Leanlink) | 0,50 (+0,33) | Tim/besök    | Hela veckan | 1,00      | Ggr/vecka | Skickad till genomförande |
| Eftermiddagshjälp | 2019-11-05t.v.          | Blandaren htj ute (Leanlink) | 0,33         | Tim/besök    | Hela veckan | 1,00      | Ggr/dygn  | Skickad till genomförande |
| Morgonhiälp       | 2019-11-28t.v.          | Blandaren htj ute (Leanlink) | 0,50         | Tim/besök    | Hela veckan | 1,00      | Ggr/dygn  | Skickad till genomförande |

Börja med att välja Utförarenhet, kontrollera Fr.o.m., gör de förändringarna som ska göras under Tidsåtgång. Markera Till genomförande och klicka sedan på OK.

|                                  | 19 311020-T000 Tes                                                | Lisa - ÄO Äldreomsorg 0669870 [Registrera verkställighet]                                                                                                    |
|----------------------------------|-------------------------------------------------------------------|----------------------------------------------------------------------------------------------------|
| slut:<br>slutsperiod:<br>satser: | Personlig omvårdnad 4 kap. 1 § So<br>2019-11-05-tv.<br>Ledsagning | Uppdrug: PO 5/11<br>Utförare: BLANDAREN htj (Leanlink)                                                                                                    |
| Mottagare<br>Utfö                | rarenhet *                                                        | Bevakning Klicka här 🗨                                                                                                    |
| Blan<br>Gend                     | daren htj ute (Leanlink)                                          | ✓ Fr.om. * T.o.m.<br>2019-12-10 ✓ ✓                                                                                                    |
| Resu                             | v *                                                               | Tidsåtgång           Resursan-<br>vändning         Timmar         Pubbel         Utförs         Tid/Frekv         Enhet           1,00         Hela veckan         2,00         Ggr/vecka         V |
| Dala                             | 22 - 2                                                            | Till geográficande OK Aukout                                                                                                    |

Klicka på **OK.** Du får då möjlighet att skicka ett meddelande om ni har det som rutin.

| 2              | Till genomförande              |                  |        |                 |        |  |  |  |  |
|----------------|--------------------------------|------------------|--------|-----------------|--------|--|--|--|--|
| Vill du skicka | a följande insatser till genom | förande?         |        |                 |        |  |  |  |  |
| Insats         | Utförarenhet                   | Genomförandeform | Resurs | Period          |        |  |  |  |  |
| Ledsagning     | Blandaren htj ute (Leanlink)   |                  |        | 2019-12-10-t.v. |        |  |  |  |  |
|                |                                |                  |        |                 |        |  |  |  |  |
|                |                                |                  |        |                 |        |  |  |  |  |
|                |                                |                  |        |                 |        |  |  |  |  |
|                |                                |                  |        |                 |        |  |  |  |  |
|                |                                |                  |        |                 |        |  |  |  |  |
| Uppdatera      | a skrivbordet                  |                  |        | ОК              | Avbryt |  |  |  |  |

Kontrollera den nya verkställigheten på insatsen som ändringen gjordes på.

Om flera insatser ska ändras fortsätt som tidigare, när ni är färdiga, klicka på Stäng.

| 19 311020-T000 Test, Lisa - ÄO Äldreomsorg 0669870 [Fördela uppdrag] |                         |                              |              |              |             |           |           |                           |  |  |
|----------------------------------------------------------------------|-------------------------|------------------------------|--------------|--------------|-------------|-----------|-----------|---------------------------|--|--|
| Beslut:                                                              | Personlig omvårdnad 4 l | kap. 1§SoL Uppdrag:          | PO 5/11      |              |             |           |           |                           |  |  |
| Beslutsperiod:                                                       | 2019-11-05-t.v.         | Utförare:                    | BLANDAREN    | htj (Leanlin | k)          |           |           |                           |  |  |
| Insatstyp                                                            | Period                  | Utförarenhet                 | Timmar       | Enhet        | Utförs      | Tid/Frekv | Enhet     | Status                    |  |  |
| Morgonhjälp                                                          | 2019-11-052019-11-27    | Blandaren htj ute (Leanlink) | 0,33         | Tim/besök    | Hela veckan | 1,00      | Ggr/dygn  | Återkallad                |  |  |
| Ledsagning                                                           | 2019-11-052019-12-09    | Blandaren htj ute (Leanlink) | 1,00         | Tim/besök    | Hela veckan | 2,00      | Ggr/vecka | Återkallad                |  |  |
| Eftermiddagshjälp                                                    | 2019-11-05t.v.          | Blandaren htj ute (Leanlink) | 0,33         | Tim/besök    | Hela veckan | 1,00      | Ggr/dygn  | Skickad till genomförande |  |  |
| Dusch                                                                | 2019-11-05t.v.          | Blandaren htj ute (Leanlink) | 0,50 (+0,33) | Tim/besök    | Hela veckan | 1,00      | Ggr/vecka | Skickad till genomförande |  |  |
| Trygghetslarm                                                        | 2019-11-05t.v.          | Blandaren htj ute (Leanlink) |              |              |             |           |           | Skickad till genomförande |  |  |
| Morgonhjälp                                                          | 2019-11-28t.v.          | Blandaren htj ute (Leanlink) | 0,50         | Tim/besök    | Hela veckan | 1,00      | Ggr/dygn  | Skickad till genomförande |  |  |
| Ledsagning                                                           | 2019-12-10t.v.          | Blandaren htj ute (Leanlink) | 1,00         | Tim/besök    | Hela veckan | 2,00      | Ggr/vecka | Skickad till genomförande |  |  |

#### Behov av nya insatser

RI ANDAR

Om brukaren önskar/behöver nya insatser så vänder sig brukaren till sin biståndsbedömare. Om brukaren inte själv kan kontakta biståndsbedömaren så får närstående eller utförarenheten vara behjälplig. Biståndsbedömaren gör en ny bedömning och skickar ut de nya insatserna som ett nytt uppdrag/beslut till verksamheten. Verksamheten tar emot uppdraget.

#### Avsluta insatser personlig omvårdnad

Leta upp personen under Mina enheter, markera en personlig omvårdnadsinsats under Insats GF och markera på högersidan och klicka sedan på välj.

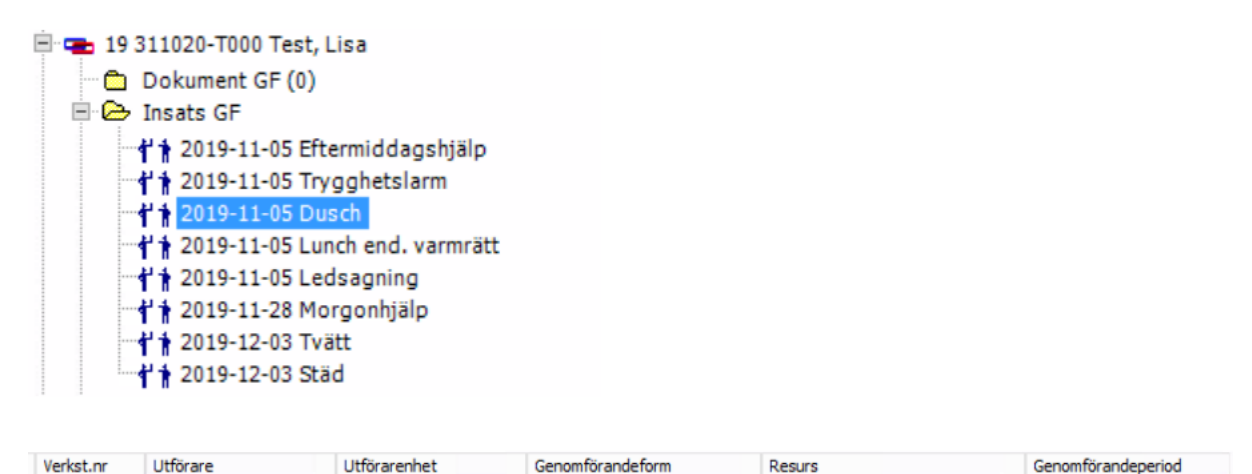

Markera insatsen du vill avsluta och klicka på Rätta/Avsluta.

| e                         |                                              | 19 311020-                     | -T000 Te                         | st, Lisa - Ä | O Äldrec               | msorg 06                   | 69870        | Fördela u             | ippdrag]                                               | Ŀ | - 0 X |
|---------------------------|----------------------------------------------|--------------------------------|----------------------------------|--------------|------------------------|----------------------------|--------------|-----------------------|--------------------------------------------------------|---|-------|
| Beslut:                   | Personlig omvårdnad 4 l                      | cap. 1§SoL                     | Uppdrag:                         | PO 5/11      |                        |                            |              |                       |                                                        |   |       |
| Beslutsperiod:            | 2019-11-05-t.v.                              |                                | Utförare:                        | BLANDAREN    | htj (Leanlin           | k)                         |              |                       |                                                        |   |       |
| Insatstyp                 | Period                                       | Utförarenhet                   |                                  | Timmar       | Enhet                  | Utförs                     | Tid/Frekv    | Enhet                 | Status                                                 |   |       |
| Morgonhjälp<br>Ledsagning | 2019-11-052019-11-27<br>2019-11-052019-12-09 | Blandaren htj<br>Blandaren htj | ute (Leanlink)<br>ute (Leanlink) | 0,33         | Tim/besök<br>Tim/besök | Hela veckan<br>Hela veckan | 1,00<br>2,00 | Ggr/dygn<br>Ggr/vecka | Återkallad<br>Återkallad                               |   |       |
| Eftermiddagshjälp         | 2019-11-05t.v.                               | Blandaren htj                  | ute (Leanlink)                   | 0,33         | Tim/besök              | Hela veckan                | 1,00         | Ggr/dygn              | Skickad till genomförande                              |   |       |
| Dusch<br>Trygghetslarm    | 2019-11-05t.v.<br>2019-11-05t.v.             | Blandaren htj<br>Blandaren htj | ute (Leanlink)<br>ute (Leanlink) | 0,50 (+0,33) | Tim/besök              | Hela veckan                | 1,00         | Ggr/vecka             | Skickad till genomförande<br>Skickad till genomförande |   |       |
| Morgonhjälp               | 2019-11-28t.v.                               | Blandaren htj                  | ute (Leanlink)                   | 0,50         | Tim/besök              | Hela veckan                | 1,00         | Ggr/dygn              | Skickad till genomförande                              |   |       |
| Ledsagning                | 2019-12-10t.v.                               | Blandaren htj                  | ute (Leanlink)                   | 1,00         | Tim/besök              | Hela veckan                | 2,00         | Ggr/vecka             | Skickad till genomförande                              |   |       |
|                           |                                              |                                |                                  |              |                        |                            |              |                       |                                                        |   |       |
| Boende                    |                                              |                                | Regis                            | trera Till g | genomföran             | de                         | Återkall     | a Rätt                | ta/Avsluta Slå ihop                                    |   | Stäng |

Fyll i T.o.m. och klicka sedan på OK.

|                                 | 19 311020-T000 Test, Lisa - ÄO                                                                                | Äldreomsorg 0669870 [Rätta verkställighet]                                                 |
|---------------------------------|----------------------------------------------------------------------------------------------------|--------------------------------------------------------------------------------------------|
| Beslut:<br>Beslutsp<br>Insatser | Personlig omvårdnad 4 kap. 1 § SoL Uppdrag: PC<br>period: 2019-11-05-tv. Utförare: BL<br>r: Eftermiddagshjälp | ) 5/11<br>ANDAREN htj (Leanlink)                                                           |
| Mottag                          | gare<br>Utförarenhet *                                                                                        | Bevakning Klicka här 🗸                                                                     |
| ۲                               | Blandaren htj ute (Leanlink) v                                                                                | Fr.o.m. * T.o.m.                                                                           |
| 0                               | Resurs *                                                                                                    | Tidsätgång<br>Timmar + Dubbel Utförs Tid/Frekv Enhet<br>0,33 Hela veckan V 1,00 Ggr/dygn V |
|                                 |                                                                                                    | Ta bort verkställighet OK Avbryt                                                           |

Kontrollera att rätt avslutsdatum är satt. Om man ska avsluta flera insatser, fortsätt sedan att på samma sätt. Avsluta sedan med **Stäng.** 

Om brukaren inte ska ha mera insatser meddela handläggaren att insatserna är avslutade så att handläggaren kan avsluta beslut och eventuellt ärende.

## Boendekontrakt

Rutiner och regler för kontrakt, hyresfri månad och annat som rör debiteringen hittar du i manualen för Debitering.

I mappen Nya uppdrag: Klicka på plustecknet framför namnet så att uppdraget visas.

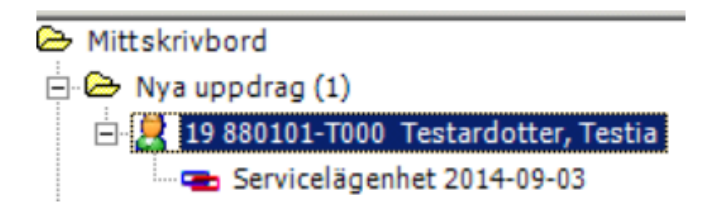

Markera sedan uppdraget och högerklicka på uppdraget, Läs uppdrag och skriv ut det enligt verksamhetens rutin. Högerklicka på uppdraget igen, välj sedan Acceptera och fördela.

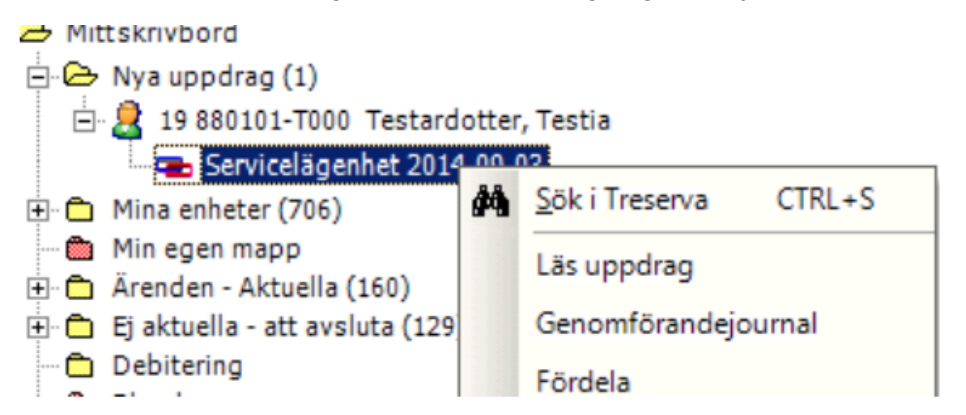

Markera raden med insatsen som ska fördelas. Klicka sedan på Registrera.

| •                            | 19 311020-T000 Test, Lisa - Ä                                                                       | O Äldreomsorg 06698            | 70 [Fördela uppdrag]                  | - |     | x |
|------------------------------|----------------------------------------------------------------------------------------------------|--------------------------------|---------------------------------------|---|-----|---|
| Beslut:<br>Beslutsperiod:    | S-lgh 5 kap. 5 § och 4 kap. 1 § SoL Uppdrag: Servicelägenhe<br>2019-10-31—t.v. Utförare: BLANDARENE | t<br>BAS servicelgh (Leanlink) |                                       |   |     |   |
| Insatstyp<br>Servicelägenhet | Period Utförarenhet Status<br>2019-10-31-t.v. Under fördelning                                      |                                |                                       |   |     |   |
| Boende                       | Registrera                                                                                          | genomförande                   | terkalla ] Rätta/Avsluta ] Slå ihop ] | 5 | äng |   |

Välj Utförarenhet, Period, bocka i Till genomförande, klicka sedan på OK.

| e                          |                                                          |                | 19 311020-T000                                                           | Test, Lisa - À                 | O Äldreomsorg 0669870 [l                        | Fördela uppdrag]      | Ŀ         | - 0 | x |  |
|----------------------------|----------------------------------------------------------|----------------|--------------------------------------------------------------------------|--------------------------------|-------------------------------------------------|-----------------------|-----------|-----|---|--|
| Beslu                      |                                                          |                | 19 311020-T000 Test,                                                     | Lisa - ÄO Äl                   | dreomsorg 0669870 [Regis                        | trera verkställighet] | )         | C   |   |  |
| Beslu<br>Insats<br>Service | Beslut:<br>Besluts<br>Insatse                            | period:<br>:r: | S-lgh 5 kap. 5 § och 4 kap. 1 § SoL<br>2019-10-31—tv.<br>Servicelägenhet | Uppdrag: Serv<br>Utförare: BLA | icelägenhet<br>NDAREN BAS servicelgh (Leanlink) |                       |           | ŀ   |   |  |
|                            | Motta                                                    | igare          | ranhat #                                                                 |                                | Period                                          | Bevakning Klicka      | a här 🗸 🔻 | I.  |   |  |
|                            | Utförarenhet *  Blandaren servicelägenheter (Leanlink) v |                | ۷                                                                        | Fr.o.m. * T.o.m.               |                                                 |                       |           |     |   |  |
|                            |                                                          | Genon          | Genomförandeform *                                                       |                                | Tidsåtgång                                      |                       |           |     |   |  |
|                            |                                                          | Resurs         | *                                                                        | Resursan-<br>vändning          | Timmar + Dubbel Utförs                          | Tid/Frekv Er          | ihet 🗸    | L   |   |  |
| Be                         |                                                          | Dela upp       | )->                                                                      |                                | ▼ Till ge                                       | enomförande OK        | Avbryt    | tän | g |  |

Klicka på OK.

| 2       |                | 19 311020-T000 Test, Lisa - ÄO Äldreomsorg 0669870 [Fördela uppdrag]           | _        | n x |
|---------|----------------|--------------------------------------------------------------------------------|----------|-----|
| Beslu   |                | 19 311020-T000 Test, Lisa - ÄO Äldreomsorg 0669870 [Registrera verkställighet] | x        |     |
| Beslu   | Beslut:        | S-Igh 5 kap. 5 § och 4 kap. 1 § SoL Uppdrag: Servicelägenhet                   |          |     |
| Insats  | Beslutsperiod: | 2019-10-31-tv. Utförare: BLANDAREN BAS servicelgh (Leanlink)                   |          |     |
| Service | Insatser:      | Se 🕘 Till genomförande                                                         |          |     |
|         |                |                                                                                |          |     |
|         | Mottagare      | Vill du skicka följande insatser till genomförande?                            | ta här 💌 |     |
|         | Utföra         | ren Insats Utförarenhet Genomförandeform Resurs Period                         |          |     |
|         | Blanda         | Servicelägenhet Blandaren servicelägenheter (Leanlink) 2019-10-31-t.v.         |          |     |
|         |                |                                                                                |          |     |
|         | Genon          | nfön                                                                           |          |     |
|         | 0              |                                                                                |          |     |
|         | Resurs         | <u>1</u>                                                                       | Enhet    |     |
|         |                |                                                                                |          |     |
|         |                |                                                                                |          |     |
|         | Dala upr       | OK Avbryt                                                                      | Aubort   |     |
|         | Dela up;       |                                                                                | - Andryc |     |
| B¢      |                |                                                                                | t t      | äng |
|         |                |                                                                                |          |     |

Om behov finns att skicka meddelande till någon medarbetare i organisationen, klicka **Ja.** Kontrollera att status är satt till **Skickad** till **genomförande** som betyder att det är fördelat.

#### Skapa kontrakt

Klicka på **boende** för att lägga in ett hyreskontrakt.

| •                         |                                    | 19 31102              | 0-T000 Test                 | t, Lisa             | <ul> <li>ÄO Äldreomsorg</li> </ul> | 0669870 | [Fördela uppdrag]  |          |      | × |
|---------------------------|------------------------------------|-----------------------|-----------------------------|---------------------|------------------------------------|---------|--------------------|----------|------|---|
| Beslut:<br>Beslutsperiod: | S-lgh 5 kap. 5§<br>2019-10-31—t.v. | och 4 kap. 1§ SoL     | Uppdrag: Se<br>Utförare: Bl | erviceläg<br>LANDAR | genhet<br>EN BAS servicelgh (Lear  | ılink)  |                    |          |      |   |
| Insatstyp                 | Period                             | Utförarenhet          |                             | Status              |                                    |         |                    |          |      |   |
| Servicelägenhet           | 2019-10-31t.v.                     | Blandaren serviceläge | nheter (Leanlink)           | Skickad             | till genomförande                  |         |                    |          |      |   |
| Boende                    | /                                  |                       | Regist                      | rera                | Till genomförande                  | Återk   | alla Rätta/Avsluta | Slå ihop | Stän | 9 |

Se manualen för debiteringen för regler kring in- och utflyttning.

#### Byte av objekt (vid byte av rum/lägenhet)

I fliken Kontrakt eller Korttidsboende klickar du på Byt objekt.

| king Ma   | arktura        |                     | 5 511020-1      | 000 100       | y crou        | Seriae Seriorin      | ionaniae 0005     | 0,0                                 |                                      |
|-----------|----------------|---------------------|-----------------|---------------|---------------|----------------------|-------------------|-------------------------------------|--------------------------------------|
| KIV VE    | ъ              |                     |                 |               |               |                      |                   |                                     |                                      |
| 2/ 1      | 2              |                     |                 |               |               |                      |                   |                                     |                                      |
| eslut     |                | From                | Tom             | Bes           | lutsnr H      | landläggare          |                   | Handläggare / Använd                | dare Sök objel                       |
| lgh 5 kap | . 5§och 4ka    | p. 1 § SoL 2019-1   | 0-31            | (18           | 57853) 0      | Carina Carlsson      | Erbjudet          | Annette Mohlin Johan                | sson Byt objel                       |
|           |                |                     |                 |               |               |                      | Kontrakt          | Annette Mohlin Johan                | sson                                 |
|           |                |                     |                 |               |               |                      |                   |                                     |                                      |
| ntelista  | Önskemål   E   | rbjud Kontrakt      | Tilläggsavgifte | r Korttidsbo  | ende          |                      |                   |                                     |                                      |
| Kontrakt  | sinformation   |                     |                 | 1             |               | Hyra                 |                   |                                     |                                      |
| Kontrakt  | tsdatum *      | Inflyttningsdatu    | m * Kontral     | ktstid* L     | Jppsägningst  | id * Hyra            | Enhet Periodicite | <ul> <li>Beräknas och de</li> </ul> | biteras                              |
| 2019-10   | -31 🗸          | 2019-10-31          | ✓ Tills via     | lare ∨        | 3 mån         | ✓ 5996               | kr månad          | O Beräknas men d                    | ebiteras ej<br>noŝr ej i debiteringe |
| Genomf    | örandeform *   | * Kontraktsnumm     | er: Internt *   | E             | xternt        |                      |                   |                                     |                                      |
| Servicelä | ägenhet v      | ]                   | 02121221        |               |               | Hyra                 | Y Belo Y E        | nnet Y From                         | Y IOM Y                              |
| Obielthe  | a derivação a  |                     |                 |               |               | Grundhy              | raf 5811 k        | r/månad 2019-06-0                   | 1                                    |
| Boende    | BLANDARE       | N BAS service of i  | (Leanlink) / Bl | andaren servi | celägenheter  | Eakturaring          |                   |                                     |                                      |
| Duende    | 12202-225      | ar bho aci riceight |                 | Läggshat      | congeniterer  |                      | ÃO Bistânds       | enheten                             | ○ Faktureras                         |
| Bet.      | 13302-235      |                     | Objekttyp       | Lagennet      |               | Beställare           | No bistolida      | rennecen                            |                                      |
| Yta       | 65,4 Anta      | l rum 2 Kök         | Kök             | Bad WC sa     | amt dusch/ba  | d Extern beställ     | lare              | ×                                   | Faktureras ej                        |
| Inventar  | rier/Egenskap  | ber                 |                 |               |               | Uppsägning           |                   |                                     |                                      |
| Benämni   | ing            | 🛛 Тур               |                 | V Antal V     | Enhet 🛛       | Uppsägnings          | datum             | V Orsak                             |                                      |
| Tvät      | ttmaskin       | Invent              | arie            | 0             |               | Utflyttningsd        | latum             | ✓ Slutdatum                         | ¥                                    |
| Kontrakt  | kopplade til t | peslutet            |                 |               |               |                      |                   |                                     |                                      |
| Boende    | 1              | γ                   | Objekt          | Y             | Inflyttning 🛛 | Utflyttning 🝸 Slutda | tum 🔽 Orsak       | Väl                                 | j Visa/Boka                          |
|           |                |                     |                 |               |               |                      |                   |                                     |                                      |

#### Klicka på Sök objekt.

| ۵                                                    | Byt objekt                                                                                                    | _ 🗆 X |
|------------------------------------------------------|----------------------------------------------------------------------------------------------------|-------|
| Här kan du byta<br>Välj först vilket o<br>Sök objekt | objekt på ett kontrakt eller korttidsboende utan nytt Beslut.<br>bjekt som personen skall flytta till.<br>Opjektbeskrivning<br>Boende<br>Bet. Objekttyp       |       |
|                                                      | Yta     Antal rum     Kök     Bad       Inflyttningsdatum       2019-10-31     V       Föregående kontrakt/korttidsboende avslutas dagen före.         Avbryt | Ok    |

Klicka på knappen med tre prickar vid organisation.

|                                                                                                    | Sök objekt                                                   | x                                   |
|----------------------------------------------------------------------------------------------------|--------------------------------------------------------------|-------------------------------------|
| Arkiv<br>Organisation                                                                                                    |                                                              |                                     |
| Sök objekt som är/blir lediga<br>From Tom<br>2019-10-31 V 2019-10-31 V<br>Kontrollera mot  Slutdatum<br>Uppsägningsdatum<br>Visa även objekt som är erbjudna<br>Får delas med anhörig | Objekt<br>Genomförandeform<br>Objekttyp Kök<br>Antal rum Bad | Sök<br>Erbjudande<br>Visa händelser |
| Boende V Avdelning V Beteckning                                                                                                    | ▼     From     ▼     M ▼     Objekttyp     ▼     Antal rum   | ▼ Kōk ▼ Bad ▼ Genomförandeform ▼    |

Klicka på "plus" framför Kommunen, klicka på "plus" framför ÄO utförare, klicka på "plus" framför ÄO Hemtjänst, bocka i din enhet och klicka på **OK** och sök lediga objekt.

Markera hela raden på den nya lägenheten och klicka på Kontrakt.

| 2                                             | Sok objekt                                    |                          |
|-----------------------------------------------|-----------------------------------------------|--------------------------|
| Arkiv                                         |                                               |                          |
| Organisation                                  |                                               |                          |
| Sök objekt som är/blir lediga<br>Fr o m T o m | Objekt<br>Genomförandeform                    | Sök                      |
| 2019-08-01 V 2019-10-31 V                     | ✓<br>Objekttyp Kök                            |                          |
| Uppsägningsdatum                              | Antal rum Bad                                 | Erbjudande               |
| Får delas med anhörig                         |                                               | Visa händelser Kontrakt  |
| Boende V Avdelning V Beteckning V             | From ♥ Tom ♥ M♥ Objekttyp ♥ Antal rum ♥ Kök ♥ | Bad 🛛 Genomförandeform 🖓 |
| ▶ BLANDAREN BA   Blandaren servic   13302-235 | 2019-09-01 2019-10-30 Finns Lägenhet 2 Kök    | WC sam Servicelägenhet   |

Skriv in det datum som gäller för bytet och klicka på OK.

| *                                      | Byt objekt 📃 🗖 🗙                                                                                   |  |
|----------------------------------------|----------------------------------------------------------------------------------------------------|--|
| Här kan du byta<br>Välj först vilket o | jekt på ett kontrakt eller korttidsboende utan nytt Beslut.<br>ekt som personen skall flytta till. |  |
| Sök objekt                             | Dijektbeskrivning                                                                                  |  |
|                                        | BLANDAREN BAS servicelgh (Leanlink) / Blandaren servicelägenheter                                  |  |
|                                        | et. 13302-235 Objekttyp Lägenhet                                                                   |  |
|                                        | ta 65,4 Antal rum 2 Kök Kök Bad WC samt                                                            |  |
|                                        | nflyttningsdatum                                                                                   |  |
| [                                      | 2019-10-31 🗸                                                                                       |  |
|                                        | Avbryt Ok                                                                                          |  |

Kontrollera att uppgifterna stämmer och klicka på Ja, annars klicka på Nej och gör om.

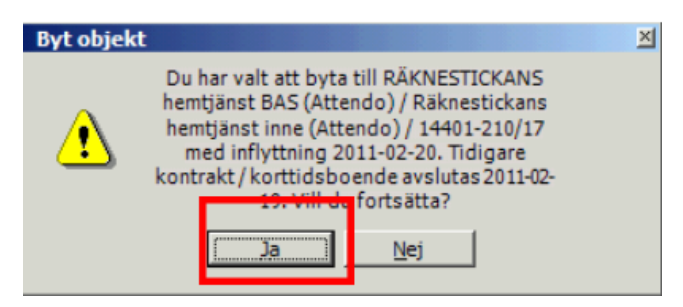

Klicka på **OK** och bytet är klart.

#### Avsluta insats och kontrakt

Markera insatsen som ska avslutas för personen under **Mina enheter - brukaren- Insats GF**. Markera på högersidan på **Genomförande** och klicka på **Välj.** 

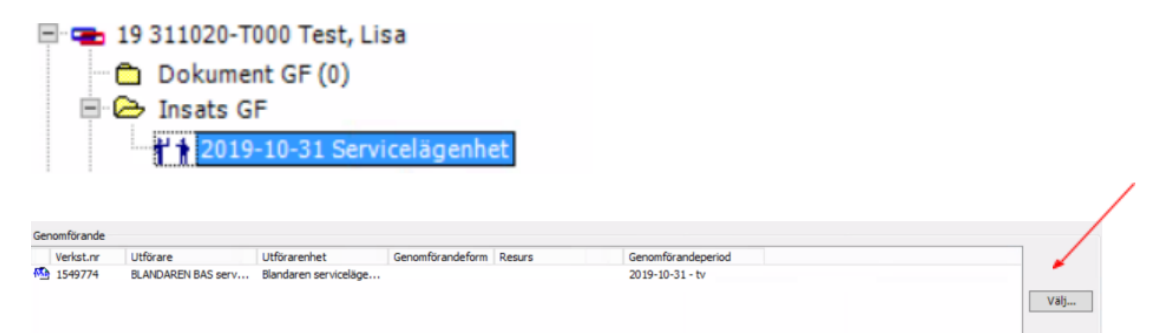

Markera insatsen som ska avslutas och klicka på Rätta/Avsluta.

| • | 1                         |                                    |                      | 19 311020-T000            | Test, Lisa              | <ul> <li>ĂO Äldreomsorg</li> </ul> | 0669870 [Fördela up | pdrag]        |          | - | •     | × |
|---|---------------------------|------------------------------------|----------------------|---------------------------|-------------------------|------------------------------------|---------------------|---------------|----------|---|-------|---|
|   | Beslut:<br>Beslutsperiod: | S-lgh 5 kap. 5 §<br>2019-10-31—tv. | och 4 kap. 1§SoL     | Uppdrag: S<br>Utförare: B | ervicelägen<br>LANDAREN | het<br>NBAS servicelgh (Lear       | nlink)              |               |          |   |       |   |
| 1 | Insatstyp                 | Period                             | Utförarenhet         |                           | Status                  |                                    |                     |               |          |   |       |   |
|   | Servicelägenhet           | 2019-10-31t.v.                     | Blandaren serviceläg | enheter (Leanlink         | ) Skickad till          | genomförande                       |                     |               |          |   |       |   |
|   |                           |                                    |                      |                           |                         |                                    |                     |               |          |   |       |   |
|   |                           |                                    |                      |                           |                         |                                    |                     |               |          |   |       |   |
|   |                           |                                    |                      |                           |                         |                                    |                     |               |          |   |       |   |
|   |                           |                                    |                      |                           |                         |                                    |                     |               |          |   |       |   |
|   |                           |                                    |                      |                           |                         |                                    |                     |               |          |   |       |   |
|   |                           |                                    |                      |                           |                         |                                    |                     |               |          |   |       |   |
|   |                           |                                    |                      |                           |                         |                                    |                     |               |          |   |       |   |
|   |                           |                                    |                      |                           |                         |                                    |                     |               |          |   |       |   |
|   |                           |                                    |                      |                           |                         |                                    |                     |               |          |   |       |   |
|   | Boende                    |                                    |                      | Regis                     | trera Ti                | ll genomförande                    | Âterkalla           | Rätta/Avsluta | Slå ihop | S | Stäng |   |

Fyll i T.o.m datum och klicka sedan på OK.

|                      | Servicelägenhet                                   |                       |                                                   |
|----------------------|---------------------------------------------------|-----------------------|---------------------------------------------------|
| lottagare<br>Utförai | renhet *                                          |                       | Bevakning Klicka här                              |
| Blandar<br>Genom     | ren servicelägenheter (Leanlink)<br>förandeform * | ~                     | Fr.o.m. * T.o.m.                                  |
| C Resurs             | *                                                 | Resursan-<br>vändning | Tidsatgang Timmar + Dubbel Utförs Tid/Frekv Enhet |

Kontrollera att det finns ett slutdatum under Period på insatsen.

För att avsluta hyreskontrakt, klicka på boende.

| 2                         |                                            | 19               | 311020-ТОС            | 00 Test, Lis         | sa - ÄO Äldreomsorg 0669                | 870 [Fördela uppdr | ag]           |          |       | x |
|---------------------------|--------------------------------------------|------------------|-----------------------|----------------------|-----------------------------------------|--------------------|---------------|----------|-------|---|
| Beslut:<br>Beslutsperiod: | S-lgh 5 kap. 5 § och 4 k<br>2019-10-31—tv. | ap. 1§ Sol. (    | Uppdrag:<br>Utförare: | Servicelä<br>BLANDAF | genhet<br>REN BAS servicelgh (Leanlink) | )                  |               |          |       |   |
| Insatstyp                 | Period                                     | Utförarenhet     |                       |                      | Status                                  |                    |               |          |       |   |
| Servicelägenhet           | 2019-10-31-2019-11-27                      | Blandaren servic | elägenheter           | (Leanlink)           | Skickad till genomförande               |                    |               |          |       |   |
| Boende                    |                                            |                  | Reg                   | istrera              | Till genomförande                       | Återkalla          | Rätta/Avsluta | Slå ihop | Stäng | , |

Fyll i Uppsägningsdatum, Utflyttningsdatum och Orsak. Klicka sedan på Spara.

|                                                                      |                           | 19 311020-T             | 000 Test, Lisa       | - Boende - Genomföra         | nde 0669870                    |                                                            |                                                            |
|----------------------------------------------------------------------|---------------------------|-------------------------|----------------------|------------------------------|--------------------------------|------------------------------------------------------------|------------------------------------------------------------|
| kiv Verktyg                                                          |                           |                         |                      |                              |                                |                                                            |                                                            |
| Ø 🗄                                                                  |                           |                         |                      |                              |                                |                                                            |                                                            |
| slut                                                                 | From                      | Tom                     | Beslutsnr            | Handläggare                  |                                | Handläggare / Använd                                       | dare Sök objek                                             |
| igh 5 kap. 5 § och 4 kap. 1 § S                                      | GoL 2019-10-31            |                         | (1857853)            | Carina Carlsson              | Erbjudet<br>Kontrakt           | Annette Mohlin Johan<br>Annette Mohlin Johan               | sson<br>Byt objek                                          |
| ntelista Önskemål Erbjud                                             | Kontrakt Tilläg           | gsavgifter Kort         | tidsboende           |                              |                                |                                                            |                                                            |
| Kontraktsinformation<br>Kontraktsdatum * Inflyt<br>2019-10-31 v 2019 | tningsdatum *<br>-11-01 V | Kontraktstid *          | Uppsägnin<br>V 3 mån | Hyra<br>Hyra<br>V 5996       | Enhet Periodici<br>kr månad    | tet  Beräknas och de Beräknas men d                        | ebiteras<br>ebiteras ej                                    |
| Genomförandeform * Kontr<br>Servicelägenhet v                        | aktsnummer: Int           | ternt *<br>910300669870 | Externt              | Hyra<br>Tillägg g<br>Grundhy | ▼ Belo ▼<br>em 185<br>raf 5811 | Enhet ▼ Fr o m<br>kr/månad 2018-04-0<br>kr/månad 2019-06-0 | V Tom V<br>1                                               |
| Objektbeskrivning                                                    | anuicalah (Laan           | liek) / Plandaros       | a anvical ä a anh    |                              |                                |                                                            | - , , ,                                                    |
| Bet. 13302-235                                                       | ol                        | bjekttyp Lägen          | het                  | Beställare                   | ÄO Bistån                      | dsenheten                                                  | ○ Faktureras                                               |
| Yta 65,4 Antal rum                                                   | 2 Kök Kök                 | Bad                     | WC samt dusch        | /bad Extern bestäl           | lare                           | V                                                          | Faktureras ej                                              |
| Inventarier/Egenskaper                                               |                           | _                       |                      | Uppsägning                   | datum las us un                | or Orrak                                                   |                                                            |
| Tvättmaskin                                                          | Y Typ<br>Inventarie       | Y An<br>0               | tal V Enhet          | V Utflyttningsd              | atum 2019-11-                  | 01 V Slutdatum                                             | Till annat boende         V           2019-11-01         V |
| Kontrakt kopplade till beslutet                                      |                           |                         |                      |                              |                                |                                                            |                                                            |
|                                                                      |                           |                         |                      |                              |                                |                                                            |                                                            |

Kontrollera datumen. Stäng kontraktsbilden och uppdragsbilden.

#### Avsluta kontrakt när verkställighet är avslutat

Välj Genväg, Boende, Kontraktslista. **Klicka** på sök person, skriv in brukaren personnummer. **Markera** brukaren, klicka på **välj.** 

#### Korttidsboende

Det är viktigt att man lägger en korttidsplats på alla brukare som har ett beslut om korttidsboende, då man även skickar statistik till socialstyrelsen på antal korttidsboende i kommunen.

## Statistik

Verksamhetschef och samordnare har behörighet att ta ut viss statistik i Treserva. Vilken statistik du kommer åt och vad du kan ta ut ser du under Uppföljning och statistik i Treserva Windows.

#### Sammanställning av genomförandeplaner i Treserva Windows

Du kan skapa en sammanställning av genomförandeplaner för uppföljning genom att följa instruktionen nedan.

#### Upprättade genomförandeplaner

Välj "Uppföljning" och "Uppföljning och administration" och sedan "Sammanställningar" och "Genomförandeplan".

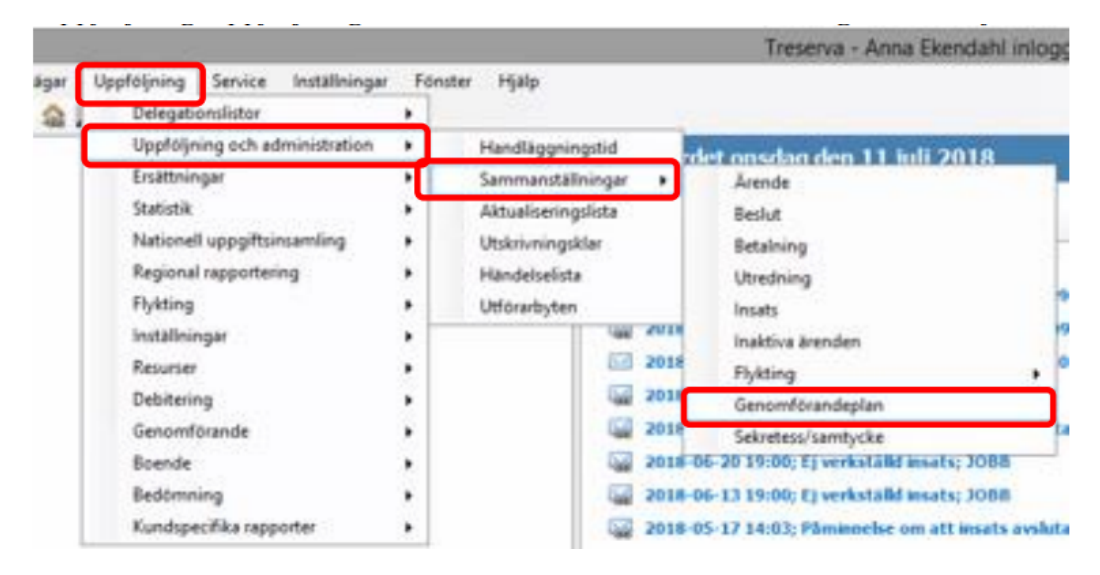

I rullistan under Verksamhet väljer du den verksamhet du vill ha sammanställningar för.

Välj Utförarenhet i rullistan för Enhet. Observera att du här väljer underenhet, och behöver göra momentet en gång per underenhet om du vill se sammanställningar för fler enheter.

Välj sedan tidsintervall och övriga val. Avsluta med att klicka på Sammanställ.

|                                                                          |                       | Sammanstäl       | lning genomföra                                                                   | andeplan                                                                     |                                       | _ <b>_</b> ×                                      |
|--------------------------------------------------------------------------|-----------------------|------------------|-----------------------------------------------------------------------------------|------------------------------------------------------------------------------|---------------------------------------|---------------------------------------------------|
| Verksamhet*<br>Alla verksamhe<br>Enhet*<br>Alla enheter<br>Visa genomför | andeplaner för period | en*              | Visa planer med c<br>Visa planer uppfö<br>Visa enbart aktue<br>Visa enbart ej upp | delaktighet<br>iljda under angive<br>ella planer, ej äldr<br>prättade planer | n period<br>e än <mark>1 ∨</mark> mån | ader                                              |
| Resultat<br>Personnr                                                     | Namn                  | Genomförandeplan | Enhet                                                                             | Fr.o.m                                                                       | T.o.m                                 | Sammanställ<br>Töm fält<br>Skriv ut<br>Till Excel |
| Antal genomfö                                                            | irandeplaner:         | Antal personer:  |                                                                                   |                                                                              |                                       | Stäng                                             |

Resultatet visar sig sedan i bilden ovan.

## Linköpingsspecifika rapporterna

De Linköpingsspecifika rapporterna används av hemtjänsten och hemsjukvården som ett komplement till statistiken som finns i TES Webb.

Det finns en egen manual med mer information om de Linköpingsspecifika rapporterna på Användarstöds hemsida.

## Avvikelsehantering

Modulen hanterar avvikelser som inträffar inom kommunens vård och omsorg. Avvikelser som ska registreras i Treservas avvikelsesystem är händelser som avviker från den överenskomna vården/omsorgen. Alla medarbetare är skyldiga att rapportera avvikelser och risk för avvikelser som inträffar inom verksamheten. Den som upptäcker/är med om händelsen/avvikelsen registrerar avvikelsen. I samband med att registrering sker skickas meddelande i Treserva till ansvarig chef, ansvarig chef ansvarar för analys och återkoppling kring händelsen.

*Exempelvis,* Om en person ramlar ska det registreras i Treserva som en avvikelse. Detta för att möjliggöra uttag av statistik, ansvarig chef avgör vidare hantering (avgör om det är en händelse som ska analyseras).

Avvikelser som sker mellan huvudmän (kommun och region) registreras på annan blankett som hittas på MAS/MAR hemsida. Avvikelse som inträffar mellan olika vårdgivare (exv vid en överflytt mellan olika verksamheter av brukare) kontakta MAS/MAR för fortsatt handläggning då dessa inte kan registreras i systemet.

Avvikelse kan registreras på en enskild brukare eller på en verksamhet (ej person).

#### Öppna avvikelsemodul i Treserva Genomförandewebb

Användare som dokumenterar i genomförandewebben öppnar avvikelsemodulen antingen via brukaren eller i menyraden för avvikelser som ej rör person.

#### Avvikelse som rör brukare

Öppna aktuell brukare, klicka på avvikelse-ikonen.

Personuppgifter a Genomförande Mytt meddelande Uppdrag S Bedömningar A Delaktighet/Medverkande Genomförandeplan Genomförandeplan - insatser Vårdplan Daganteckningar Dokumentation **Journal** Att göra Tillfälligt uppehåll Avvikelse Sekretess/samtycke

#### Avvikelse som rör verksamhet

Klicka på ikonen avvikelse ej person i listen på "skrivbordet".

| 🛃 Mitt skrivbord 🔍 Sök 🖾 Meddelanden 🖌 | Avvikelse ej person I 🛱 Ugglan 💿 Hjälp |
|----------------------------------------|----------------------------------------|
| <u>a</u>                               |                                        |

#### Registrera avvikelse på brukare/patient/person

Obligatoriska uppgifter som behöver fyllas i är markerade med \* (asterisk).

| 🐁 Treserva Genomförande                                                                   |                                                |            |                              | Persson, Malin |
|-------------------------------------------------------------------------------------------|------------------------------------------------|------------|------------------------------|----------------|
| Typ*                                                                                      | Var personen ensam<br>Oza ⊙heg ®tjinstevant    |            |                              |                |
| Verkaanhet*<br>Väj Verkaanhet<br>Enhet*                                                   | Område *<br>[Vii] Område<br>Boende             | V          | Aktivitet<br>Vilj Aktivitet  | 3              |
| Iveljemer v<br>Isvolverade prisegrupper<br>Vilj involverade prisegrupper V                | fvilj boence<br>(Vilj Involverade yrkesgrupper | × ×        | Vili Involverade ynasgrupper | 3              |
| Kändelsefürlopp*                                                                          | Rapperterad av<br>Main Person                  |            | Rapportertum *<br>2021-02-23 |                |
|                                                                                           |                                                |            |                              | 0              |
| 💝<br>Förslag till ätgänder från den som registrerar avvikelsen                            |                                                |            |                              |                |
|                                                                                           |                                                |            |                              | ^              |
| <ul> <li>Jag anser att avvikelsen kan vara föremål för en Lex Sarah utredning.</li> </ul> |                                                | Konsekvens |                              | ×              |
| 🗌 Jag anser att avvikalsen kan vara föremål för en Lex Maria utrudning.                   |                                                |            |                              |                |
| Billians - 3 Avinyt                                                                       |                                                |            |                              |                |

- Typ markera det val som är aktuellt.
- Var personen ensam, markera det val som är aktuellt.
- Verksamhet, valet av verksamhet styrs av vad som har inträffat och inom vilket lagrum. Inträffar händelsen inom HSL området välj HSL som verksamhet, i annat fall det förvalda valet.
- **Område**, definierar vad som har inträffat, välj från listen. Olika händelsetyper visas beroende på vilken verksamhet som är valdes. Markera aktuellt val.
- Enhet; Omvårdnadspersonal, samordnare eller chef skall alltid registrera händelsen på den enhet brukaren tillhör. Dvs det förvalda valet.

Legitimerad personal och spec.usk (inom hemsjukvård) har olika arbetssätt och gör ett aktivt val vid registrering.

- En händelse som inträffat inom Hemsjukvård, där de själva varit involverad i händelsen, skall registreras på HSL enheten (exv Aspen HSL hemsjukvård).
   Avvikelsen skall utredas av ansvarig chef för hemsjukvården.
- En händelse som inträffat på Trygghetsboende där de själva varit involverad i händelsen, skall registreras på den hemtjänstgrupp som utför hemtjänst på enheten (exempelvis Aspen htj TB). Avvikelsen skall utredas av ansvarig chef för enheten.
- En händelse som inträffar inom Särskilt boende där de själva varit involverade i händelsen skall registreras på den verksamhet brukaren befinner sig (exv Bantorget plan 3 sjukhem). Avvikelsen skall utredas av ansvarig chef för enheten.
- En händelse som inträffat i hemsjukvården och registreras av legitimerad personal eller spec.usk (inom hemsjukvård) där omvårdnadspersonal varit involverad i händelsen registreras alltid på den verksamhet omvårdnadspersonalen arbetar (exv Aspen hemtjänst ute Leanlink). Avvikelsen skall utredas av ansvarig chef för enheten, som sedan skall samråda med hemsjukvårdschef.
- **Involverade yrkesgrupper** (posten aktiveras vid användning), ange den yrkesgrupp som är involverad, om flera ange flera val.
- Händelsedatum och tid, välj det datum som händelsen inträffade. Rapportera så snart som möjligt i samband med händelsen.
- Tid, välj den tid som händelsen inträffade, om tiden är oklar ange uppskattad tid.
- **Rapporterad av** och **Rapportdatum**, är förifyllt med det namn som den inloggade har.
- Händelseförlopp, beskriv händelseförloppet så detaljerat som möjligt, texten ger underlag för verksamhetschefen att analysera. Åtgärder kring brukaren/patienten dokumenteras i SOL och HSL journal.
- Åtgärdsförslag, möjlighet att skriva förslag till åtgärd kring händelsen
- Konsekvens, inga val görs här, bedöms i analysdelen.
- Spara, automat meddelande skickas till ansvarig chef på den enhet avvikelsen har registrerats på. Kommer automatisk meddelande upp utan namngiven person har avvikelsen registrerats på fel verksamhet. Ny registrering behöver då göras, för att ta bort felregistrerad avvikelse, kontakta användarstöd.

I meddelandefunktionen under skickat finns de avvikelser som man själv har registrerat.

## Support

Om du har frågor eller behöver hjälp så kontaktar du Användarstöd. I Treserva kan du använda ikonen för Ugglan för att nå Användarstöd.

http://www.linkoping.se/anvandarstod